Universidad de los Andes Ingeniería de Sistemas y Computación Guía para desplegar aplicación en dispositivo iOS 29 de marzo de 2012

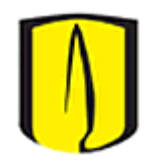

Por: Mario Franco – mi.franco23@uniandes.edu.co

Esta guía muestra los pasos necesarios para desplegar una aplicación en un dispositivo iOS, usando Xcode 4.3.

Lo que está en letra negra debe ser realizado por el estudiante. Lo que está en letra verde debe ser realizado por admonsis. Lo que está en letra roja debe ser realizado por el profesor.

#### Prerrequisitos

Se debe tener instalado en el computador en el que se está trabajando el Device Debugging Support. XCode brinda asistencia para realizar esta operación la primera vez que se conecta el dispositivo iOS sobre el que se quiere desplegar la aplicación.

#### 1. Inscripción en Apple Developer

Si usted aun no es parte del equipo de desarrollo de Apple de la Universidad, debe pedirle a su profesor que solicite en admonsis una invitación. Una vez lo hayan invitado de admonsis, usted recibirá un correo que contiene un link, a través del cual usted se puede inscribir como Apple Developer.

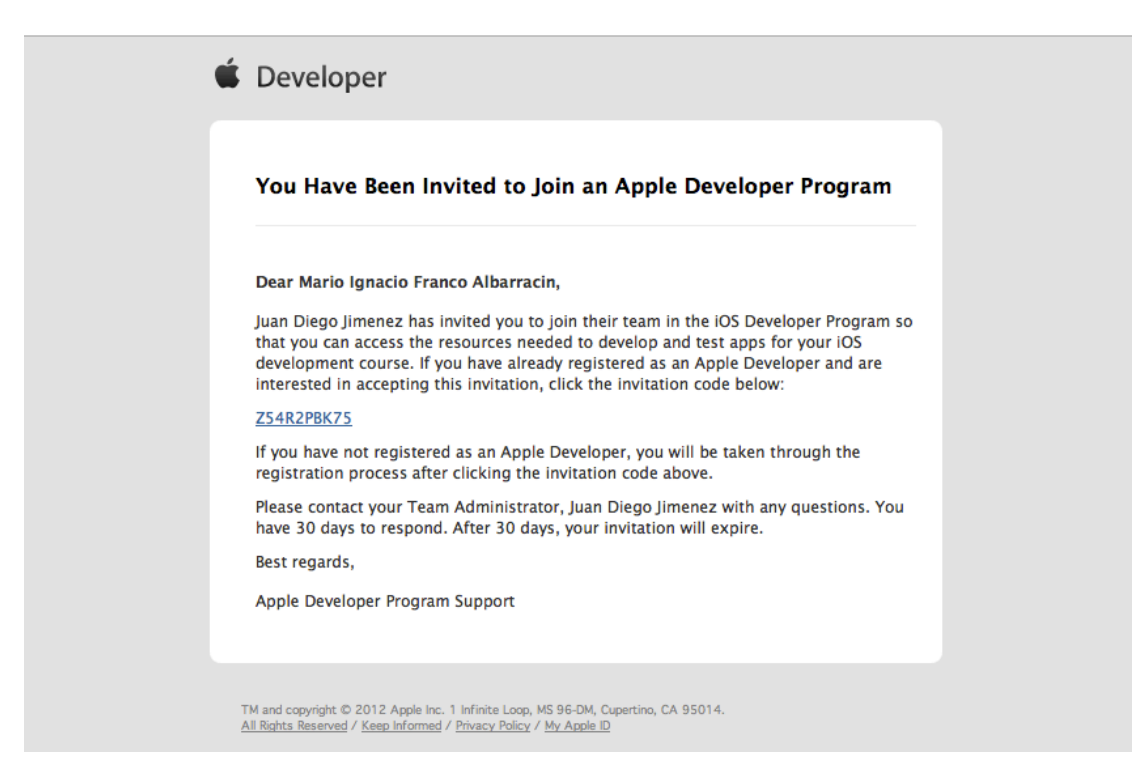

Una vez usted se registre, usted recibirá un segundo correo de confirmación.

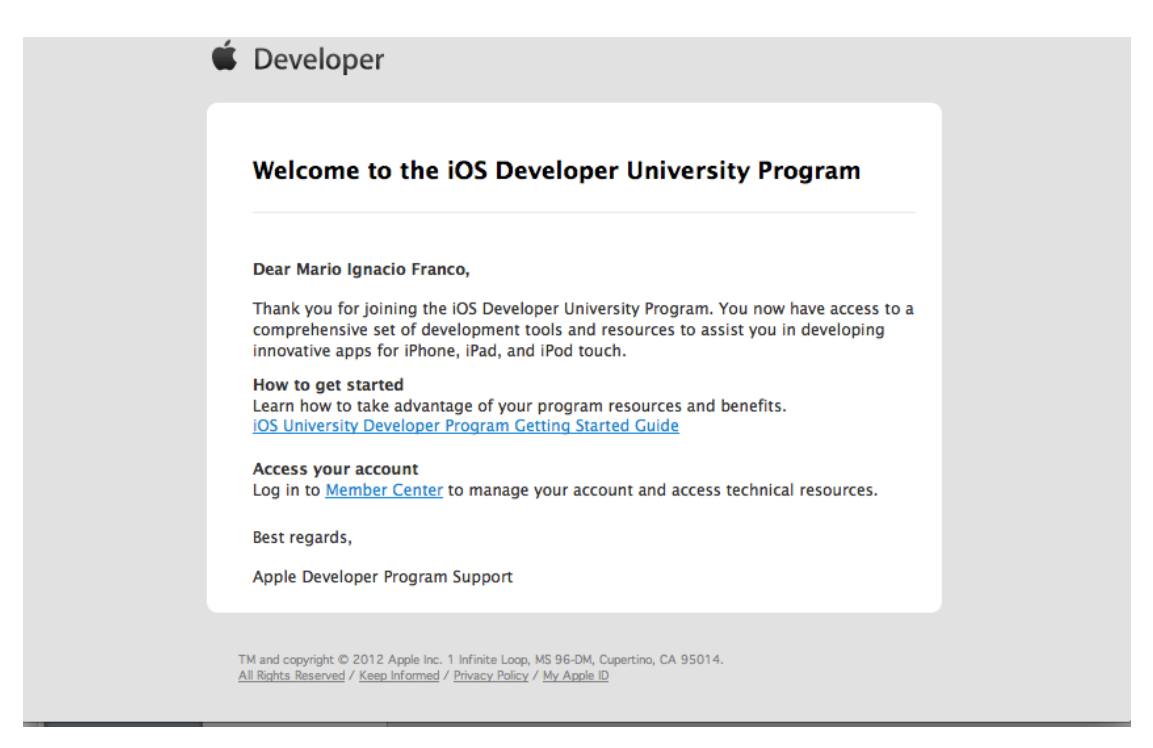

## 2. Creación de certificado

Vaya a Applications>Utilities>Keychain Access.

Ejecute la aplicación *Keychain Access* haciendo doble click sobre esta.

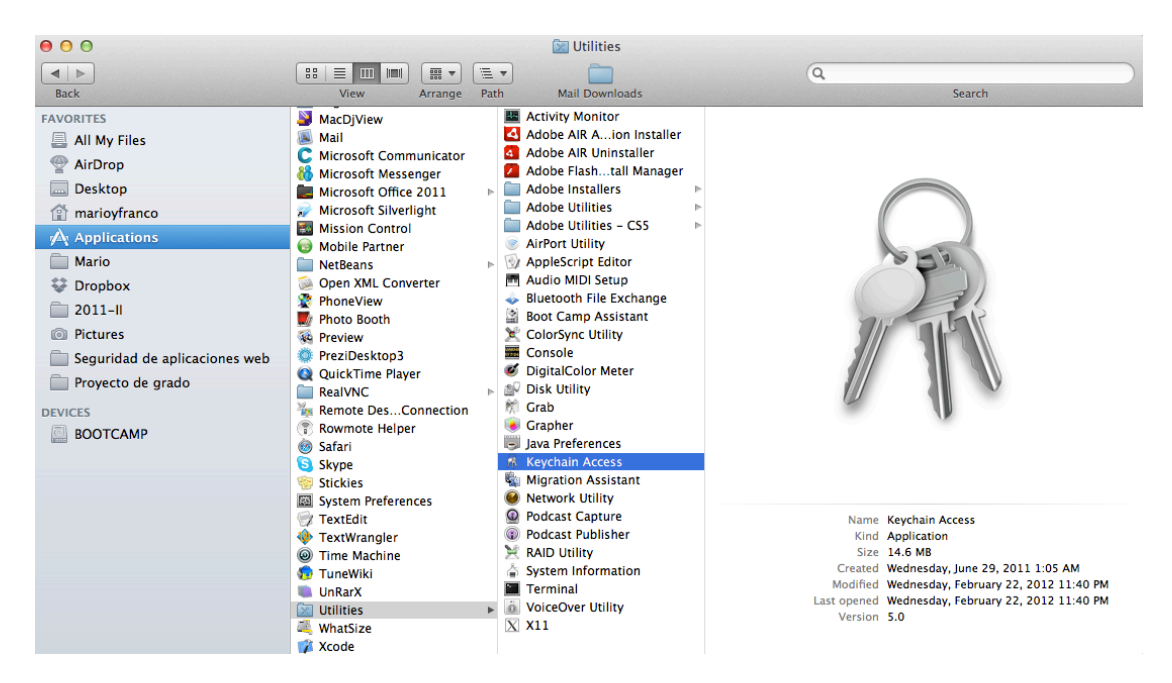

| 🗯 Keychain Ac       | cess File Edit View Window Help                                           | 🖏 🖪 • C 🕗 🔹 📚  | (3:42) 📰 Thu Mar 29 5    | :02 PM Mario Franco |
|---------------------|---------------------------------------------------------------------------|----------------|--------------------------|---------------------|
| 00                  | Keychain A                                                                | ccess          |                          |                     |
|                     |                                                                           |                |                          | 6                   |
| Click to lock the I | ogin keychain.                                                            |                |                          | Q                   |
| Keychains           |                                                                           |                |                          |                     |
| 💣 login             | Certificate                                                               |                |                          |                     |
| <u> </u>            | Give Self-signed root certificate                                         |                |                          |                     |
| <u> </u>            | Expires: Wednesday, November 5, 2014 4:50:17 PM Colombia Time             |                |                          |                     |
| System              | This certificate is marked as trusted for "157.253.238.168"               |                |                          |                     |
| System Roots        |                                                                           |                |                          |                     |
| <b>C</b>            | Name                                                                      | ▲ Kind         | Expires                  | Keychain            |
|                     | adempière                                                                 | certincate     | Nov 5, 2014 4:50:17 PM   | login               |
|                     | Apple Application Integration Certification Authority                     | certificate    | Jul 26, 2017 2:16:09 PM  | login               |
|                     | Apple Worldwide Developer Relations Certification Authority               | certificate    | Feb 14, 2016 1:56:35 PM  | login               |
|                     | Com.appie.idms.appieid.prd.5354654a5059667375755175785537436d79596862673d | sd certificate | NOV 24, 2012 11:11:37 PM | login               |
|                     | com.apple.ubiquity.peer-uuid.23C2EC6A-250C-4FD7-A3D7-271588F7EASE         | certificate    | Mar 5, 2013 10:43:35 PM  | login               |
|                     | Com.apple.ubiquity.peer-uuid.53870E6F-2ED8-4C44-ABE2-D0930F8951F4         | certificate    | Oct 12, 2012 2:01:12 PM  | login               |
|                     | Com.apple.ubiquity.peer-uuld.51EB75B3-FE10-427C-85D9-5524539B10CF         | certificate    | Mar 5, 2013 10:30:27 PM  | login               |
| Catagony            | Com.apple.ubiquity.peer-uuid.7D9D20EB-E1DA-459F-B823-4783AB302BDE         | certificate    | Mar 5, 2013 11:17:19 PM  | login               |
|                     | Com.apple.ubiquity.peer-uuid.8A266CFE-C922-4F63-850C-CFACE055CFC4         | certificate    | Mar 6, 2013 12:17:54 AM  | login               |
| / Antenis           | Com.apple.ubiquity.peer-uuid.BB0606A6-EF9C-4/56-B06F-411/EAEF1E15         | certificate    | Oct 13, 2012 1:25:56 PM  | login               |
| A Passwords         | Com.apple.ubiquity.peer-uuid.C87856D6-C898-4C38-92D0-68447A6C0730         | certificate    | Mar 5, 2013 4:58:23 PM   | login               |
| Secure Notes        | Com.apple.ubiquity.peer-uuid.CE2A4865-817A-4499-A40E-C6C86F5D487C         | certificate    | Mar 5, 2013 4:25:34 PM   | login               |
| My Certificates     | com.apple.ubiquity.peer-uuid.D41BBE28-02B8-4D81-9E8E-0B9751ECC33D         | certificate    | Mar 5, 2013 9:58:53 PM   | login               |
| % Keys              | com.apple.ubiquity.peer-uuid.E1A2F9EA-814B-462C-9D66-CC8384122109         | certificate    | Mar 7, 2013 4:22:06 PM   | login               |
| Certificates        | Com.apple.ubiquity.peer-uuid.EBAEF1AA-1318-43EE-AECU-B34701EF3E34         | certificate    | Mar 11, 2013 8:41:22 PM  | login               |
|                     | Com.apple.ubiquity.peer-uuid.H46539CB-A0ED-4870-A823-4H7D96C69F0          | certificate    | Mar 11, 2013 8:41:01 PM  | login               |
|                     | Com.apple.ubiquity.peer-uuid.F/44786D-8F68-4683-9A41-198C8668FFFD         | certificate    | Mar 5, 2013 9:31:18 PM   | login               |
|                     | Com.apple.ubiquity.ssi-cert.23C2EC6A-250C-4FD7-A3D7-271588F7EA5E          | certificate    | Mar 5, 2013 10:43:36 PM  | login               |
|                     | com.apple.ubiquity.ssi-cert.b1EB/SB3-FE10-42/C-85D9-5524539B10CF          | certificate    | Mar 5, 2013 10:30:29 PM  | login               |
|                     | Com.apple.ubiquity.ssi-cert./D9D20EB-E1DA-459F-B823-4783AB302BDE          | certificate    | Mar 5, 2013 11:17:21 PM  | login               |
|                     | Com.apple.ubiquity.ssi-cert.8A266CFE-C922-4F63-850C-CFACE055CFC4          | certificate    | Mar 6, 2013 12:17:56 AM  | login               |
|                     | Com.apple.ubiquity.ssi-cert.BB0b0bAb-EF9C-475b-B0bF-411/EAEF1E15          | certificate    | Oct 13, 2012 1:26:11 PM  | login               |
|                     | Com.apple.ubiquity.ssi-cert.C87856D6-C898-4C38-92D0-68447A6C0730          | certificate    | Mar 5, 2013 4:58:26 PM   | login               |
|                     | Com.apple.ubiquity.ssi-cert.CE2A4865-81/A-4499-A40E-C6C86F5D48/C          | certificate    | Mar 5, 2013 4:25:36 PM   | login               |
|                     | Com.apple.ubiquity.ssi-cert.D4168628-0288-4081-9686-0897316CC330          | certificate    | Mar 5, 2013 9:58:56 PM   | login               |
|                     | Com.apple.ubiquity.ssi-cert.E1A2F9EA-8148-462C-9066-CC8384122109          | certificate    | Mar 7, 2013 4:22:08 PM   | login               |
|                     | Com.apple.ubiquity.ssi-cert.EBAEF1AA-1316-43EE-AECU-834701EF3E34          | certificate    | Mar 11, 2013 8:41:23 PM  | login               |
|                     | Com.apple.ubiquity.ssi-cert.r40559CB-A0ED-4670-A625-4FF7/D96C69FF0        | certificate    | Mar 11, 2015 6:41:03 PM  | lesia               |
|                     | P to comapple.ubiquity.ssi-cert.r/44/00D-8F08-4683-9A41-198C8668FFFD      | certificate    | Mar 5, 2013 9:31:24 PM   | login               |
|                     | Beveloper to Certification Authority                                      | certificate    | Feb 1, 2027 5:12:15 PM   | login               |
|                     | informe Developer: Camilo Restrepo (CDUTWUSSIS)                           | certificate    | Sep 5, 2012 5:19:30 PM   | legin               |
| i)                  |                                                                           | 47 items       | 100 / MIL/17/11/DM       |                     |

## Vaya al menú *Keychain Access>Preferences*.

|          | Keychain Ad                              | cess File Edit                         | View Window Help                                                                  | 🚷 🖪 T 📿 🕘 🐗       |             | (3:46) 💽 Thu Mar 29      | 5:05 PM Mario Franco Q |               |
|----------|------------------------------------------|----------------------------------------|-----------------------------------------------------------------------------------|-------------------|-------------|--------------------------|------------------------|---------------|
| 00       | About Key                                | chain Access                           |                                                                                   | Keychain Access   |             |                          |                        |               |
| n        |                                          |                                        | -                                                                                 |                   |             |                          | G                      | -             |
|          | Preference                               | s ೫,                                   |                                                                                   |                   |             |                          | Q                      | $\mathcal{I}$ |
| <u> </u> | Keychain F<br>Certificate<br>Ticket Viev | irst Aid て第A<br>Assistant ト<br>ver て第K | piere<br>aned root certificate<br>: Wednesday, November 5, 2014 4:50:17 PM Colomb | ola Time          |             |                          |                        |               |
| <u>a</u> | Services                                 | •                                      | certificate is marked as trusted for "157.253.238.16                              | 8"                |             |                          |                        |               |
|          | Hide Keych                               | ain Access #H                          |                                                                                   | *                 | Kind        | Expires                  | Keychain               |               |
|          | Hide Other                               | s 77#H                                 |                                                                                   |                   | certificate | Nov 5, 2014 4:50:17 PM   | login                  |               |
|          | Show All                                 | 1. A.S. 6. A.S. 1. A.                  | 1 Integration Certification Authority                                             |                   | certificate | Jul 26, 2017 2:16:09 PM  | login                  |               |
|          | 5110117111                               |                                        | Developer Relations Certification Authority                                       |                   | certificate | Feb 14, 2016 1:56:35 PM  | login                  |               |
|          | Quit Keych                               | ain Access #Q                          | appleid.prd.5354654a505966737575517578553743                                      | 36d79596862673d3d | certificate | Nov 24, 2012 11:11:37 PM | login                  |               |
|          |                                          | ► Com.apple.ubiq                       | uity.peer-uuid.23C2EC6A-250C-4FD7-A3D7-2715B8                                     | BF7EA5E           | certificate | Mar 5, 2013 10:43:35 PM  | login                  |               |
|          |                                          | > com.apple.ubiq                       | uity.peer-uuid.53870E6F-2ED8-4C44-ABE2-D0930FF                                    | 8951F4            | certificate | Oct 12, 2012 2:01:12 PM  | login                  |               |
|          |                                          | ▶ 🛃 com.apple.ubiq                     | uity.peer-uuid.61EB75B3-FE10-427C-85D9-5524539                                    | 9B10CF            | certificate | Mar 5, 2013 10:30:27 PM  | login                  |               |
|          |                                          | > Com.apple.ubiq                       | uity.peer-uuid.7D9D20EB-E1DA-459F-B823-4783AB                                     | 302BDE            | certificate | Mar 5, 2013 11:17:19 PM  | login                  |               |
|          | Category                                 | ▶ 🛃 com.apple.ubiq                     | uity.peer-uuid.8A266CFE-C922-4F63-850C-CFACE0                                     | 55CFC4            | certificate | Mar 6, 2013 12:17:54 AM  | login                  |               |
| R        | All Items                                | > Com.apple.ubiq                       | uity.peer-uuid.BB0606A6-EF9C-4756-B06F-4117EAF                                    | F1E15             | certificate | Oct 13, 2012 1:25:56 PM  | login                  |               |
| 4        | Passwords                                | > com.apple.ubiq                       | uity.peer-uuid.C87856D6-C89B-4C38-92D0-6B447A                                     | A6C0730           | certificate | Mar 5, 2013 4:58:23 PM   | login                  |               |
| -        | Secure Notes                             | ▶ 🛃 com.apple.ubiq                     | uity.peer-uuid.CE2A4B65-817A-4499-A40E-C6C86F                                     | 5D4B7C            | certificate | Mar 5, 2013 4:25:34 PM   | login                  |               |
| 127      | My Certificates                          | > com.apple.ubiq                       | uity.peer-uuid.D41BBE28-02B8-4D81-9E8E-0B9751F                                    | CC33D             | certificate | Mar 5, 2013 9:58:53 PM   | login                  |               |
|          | Kent                                     | > com.apple.ubiq                       | uity.peer-uuid.E1A2F9EA-814B-462C-9D66-CC8384                                     | 122109            | certificate | Mar 7, 2013 4:22:06 PM   | login                  |               |
| 8        | Keys                                     | ▶ 🙀 com.apple.ubiq                     | uity.peer-uuid.EBAEF1AA-1318-43EE-AECO-B34701F                                    | F3E34             | certificate | Mar 11, 2013 8:41:22 PM  | login                  |               |
|          | Certificates                             | > com.apple.ubiq                       | uity.peer-uuid.F46539CB-A0ED-4870-A823-4FF7D9                                     | 6C69F0            | certificate | Mar 11, 2013 8:41:01 PM  | login                  |               |
|          |                                          | ▶ Com.apple.ubiq                       | uity.peer-uuid.F744786D-BF6B-4683-9A41-198C86                                     | 68FFFD            | certificate | Mar 5, 2013 9:31:18 PM   | login                  |               |
|          |                                          | > com.apple.ubiq                       | uity.ssl-cert.23C2EC6A-250C-4FD7-A3D7-2715B8F7                                    | 7EA5E             | certificate | Mar 5, 2013 10:43:36 PM  | login                  |               |
|          |                                          | ▶ Com.apple.ubig                       | uity.ssl-cert.61EB75B3-FE10-427C-85D9-5524539B                                    | 10CF              | certificate | Mar 5, 2013 10:30:29 PM  | login                  |               |
|          |                                          | > com.apple.ubiq                       | uity.ssl-cert.7D9D20EB-E1DA-459F-B823-4783AB30                                    | 2BDE              | certificate | Mar 5, 2013 11:17:21 PM  | login                  |               |
|          |                                          | > com.apple.ubig                       | uity.ssl-cert.8A266CFE-C922-4F63-850C-CFACE055                                    | CFC4              | certificate | Mar 6, 2013 12:17:56 AM  | login                  |               |
|          |                                          | ▶ 🛃 com.apple.ubiq                     | uity.ssl-cert.BB0606A6-EF9C-4756-B06F-4117EAEF1                                   | E15               | certificate | Oct 13, 2012 1:26:11 PM  | login                  |               |
|          |                                          | > com.apple.ubiq                       | uity.ssl-cert.C87856D6-C89B-4C38-92D0-6B447A60                                    | 0730              | certificate | Mar 5, 2013 4:58:26 PM   | login                  |               |
|          |                                          | > com.apple.ubiq                       | uity.ssl-cert.CE2A4B65-817A-4499-A40E-C6C86F5D                                    | 9487C             | certificate | Mar 5, 2013 4:25:36 PM   | login                  |               |
|          |                                          | > com.apple.ubig                       | uity.ssl-cert.D41BBE28-02B8-4D81-9E8E-0B9751EC(                                   | C33D              | certificate | Mar 5, 2013 9:58:56 PM   | login                  |               |
|          |                                          | > com.apple.ubig                       | uity.ssl-cert.E1A2F9EA-814B-462C-9D66-CC838412                                    | 2109              | certificate | Mar 7, 2013 4:22:08 PM   | login                  |               |
|          |                                          | ▶ 🛃 com.apple.ubiq                     | uity.ssl-cert.EBAEF1AA-1318-43EE-AEC0-B34701EF3                                   | E34               | certificate | Mar 11, 2013 8:41:23 PM  | login                  |               |
|          |                                          | > com.apple.ubig                       | uity.ssl-cert.F46539CB-A0ED-4870-A823-4FF7D96C                                    | 69F0              | certificate | Mar 11, 2013 8:41:03 PM  | login                  |               |
|          |                                          | > com.apple.ubiq                       | uity.ssl-cert.F744786D-BF6B-4683-9A41-198C8668                                    | FFFD              | certificate | Mar 5, 2013 9:31:24 PM   | login                  |               |
|          |                                          | Developer ID Ce                        | artification Authority                                                            |                   | certificate | Feb 1, 2027 5:12:15 PM   | login                  |               |
|          |                                          | iPhone Develope                        | er: Camilo Restrepo (CDUYWUS3H3)                                                  |                   | certificate | Sep 5, 2012 3:19:30 PM   | login                  |               |
| -        |                                          | iPhone Develope                        | er: Camilo Podriquez (C8X3E77N4D)                                                 |                   | certificate | Oct 7 2012 12:27-12 PM   | login                  | _             |
|          |                                          | + i Copy                               |                                                                                   | 47 items          |             |                          |                        |               |

| 🗯 Keychain Ad     | cess File Edit View Window Help                                        | 🚷 🖪 🗸 💭 🜒 🕴 🎅 🔳 (3:34)                                   | Thu Mar 29            | 5:07 PM Mario Franco Q |
|-------------------|------------------------------------------------------------------------|----------------------------------------------------------|-----------------------|------------------------|
| 000               | Keychain                                                               | Access                                                   |                       |                        |
| n                 |                                                                        |                                                          |                       |                        |
| Click to lock the | ogin keychain.                                                         |                                                          |                       | Q                      |
| Keychains         |                                                                        |                                                          |                       |                        |
| 💣 login           | Contillegela                                                           |                                                          |                       |                        |
| 8                 | Self-signed root certificate                                           |                                                          |                       |                        |
| <u> </u>          | Expires: Wednesd                                                       | PACES                                                    |                       |                        |
| System            | O This certificate                                                     |                                                          |                       |                        |
| System Roots      | General First Ai                                                       | d Certificates                                           |                       |                        |
|                   | Name                                                                   |                                                          | S                     | Keychain               |
|                   | Show keychain status in menu har                                       |                                                          | 2017 2:16:00 PM       | login                  |
|                   | Apple Apple Apple apple and the grant Show Reychain Status in menu bar |                                                          | 2017 2:10:09 PM       | login                  |
|                   | Search MobileMe for certificates                                       |                                                          | 2012 11:11:37 PM      | Llogin                 |
|                   | Search directory services for certificates                             |                                                          | 2013 10:43:35 PM      | legin                  |
|                   | > Com.apple.ubiquity.peer-u                                            |                                                          | 2012 2:01:12 PM       | login                  |
|                   | com.apple.ubiquity.peer-u                                              |                                                          | 2013 10:30:27 PM      | login                  |
|                   | com.apple.ubiquity.peer-u                                              | ctory defaults and creates a new empty "login" keychain. | 2013 11:17:19 PM      | login                  |
| Category          | Com.apple.ubiquity.peer-u Reset My Default Keychain Your current       | default keychain will be moved aside, but not deleted.   | 2013 12:17:54 AM      | login                  |
| All Items         | ▶ 🙀 com.apple.ubiquity.peer-u                                          |                                                          | , 2012 1:25:56 PM     | login                  |
| 2. Passwords      | 🕨 📷 com.apple.ubiquity.peer-u 🛛 Reset Keychain Syncing Keychain syn    | cing is not enabled.                                     | 2013 4:58:23 PM       | login                  |
| Secure Notes      | com.apple.ubiquity.peer-u                                              |                                                          | 2013 4:25:34 PM       | login                  |
| My Certificates   | com.apple.ubiquity.peer-u                                              |                                                          | 2013 9:58:53 PM       | login                  |
| % Keys            | com.apple.ubiquity.peer-uuid.E1A2F9EA-814B-462C-9D66-CC8384122109      | certificate Ma                                           | 7, 2013 4:22:06 PM    | login                  |
| Certificates      | Com.apple.ubiquity.peer-uuid.EBAEF1AA-1318-43EE-AEC0-B34701EF3E34      | certificate Ma                                           | r 11, 2013 8:41:22 PM | login                  |
| _                 | com.apple.ubiquity.peer-uuid.F46539CB-A0ED-4870-A823-4FF7D96C69F0      | certificate Ma                                           | r 11, 2013 8:41:01 PM | login                  |
|                   | Com.apple.ubiquity.peer-uuid.F744786D-BF6B-4683-9A41-198C8668FFFD      | certificate Ma                                           | r 5, 2013 9:31:18 PM  | login                  |
|                   | com.apple.ubiquity.ssl-cert.23C2EC6A-250C-4FD7-A3D7-271588F7EASE       | certificate Ma                                           | r 5, 2013 10:43:36 PM | login                  |
|                   | Com.apple.ubiquity.ssl-cert.61E87583-FE10-427C-85D9-5524539B10CF       | certificate Ma                                           | r 5, 2013 10:30:29 PM | login                  |
|                   | Com.apple.ubiquity.ssi-cert.709020EB-E10A-459F-8825-4785AB502BDE       | certificate Ma                                           | 6 2012 12:17:21 PM    | login                  |
|                   | Com apple ubiquity ssi-cert 88060646-FE9C-4756-806E-4117EAFE1E15       | certificate Oc                                           | 13 2012 1-26-11 PM    | login                  |
|                   | Com.apple.ubiquity.ssl-cert.C87856D6-C898-4C38-92D0-6844746C0730       | certificate Ma                                           | 5 2013 4:58:26 PM     | login                  |
|                   | com apple ubiquity ssi-cert CF244865-8174-4499-440E-C6C86E5D487C       | certificate Ma                                           | 5, 2013 4:25:36 PM    | login                  |
|                   | com.apple.ubiguity.ssl-cert.D4188E28-0288-4D81-9E8E-089751ECC33D       | certificate Ma                                           | r 5, 2013 9:58:56 PM  | login                  |
|                   | com.apple.ubiguity.ssl-cert.E1A2F9EA-814B-462C-9D66-CC8384122109       | certificate Ma                                           | r 7, 2013 4:22:08 PM  | login                  |
|                   | com.apple.ubiguity.ssl-cert.EBAEF1AA-1318-43EE-AEC0-B34701EF3E34       | certificate Ma                                           | r 11, 2013 8:41:23 PM | login                  |
|                   | com.apple.ubiquity.ssl-cert.F46539CB-A0ED-4870-A823-4FF7D96C69F0       | certificate Ma                                           | r 11, 2013 8:41:03 PM | login                  |
|                   | com.apple.ubiquity.ssl-cert.F744786D-BF6B-4683-9A41-198C8668FFFD       | certificate Ma                                           | r 5, 2013 9:31:24 PM  | login                  |
|                   | Developer ID Certification Authority                                   | certificate Feb                                          | 1, 2027 5:12:15 PM    | login                  |
|                   | iPhone Developer: Camilo Restrepo (CDUYWUS3H3)                         | certificate Sep                                          | 5, 2012 3:19:30 PM    | login                  |
|                   | IPhone Developer: Camilo Podriguez (C8Y3E77N4D)                        | certificate Oc                                           | 7 2012 12-27-12 PM    | login                  |
|                   |                                                                        | 47 items                                                 |                       |                        |

Vaya a la pestaña *Certificates*.

En Online Certificate Status Protocol (OCSP), seleccione Off.

En Certificate Revocation List (CRL), seleccione Off.

| 0 0                 |                                   | Keycha                                     | in Access        |                         |          |
|---------------------|-----------------------------------|--------------------------------------------|------------------|-------------------------|----------|
| n                   |                                   |                                            |                  |                         | 6        |
| Click to lock the l | login keychain.                   |                                            |                  |                         | Q        |
| Keychains           |                                   |                                            |                  |                         |          |
| login               | Cedificate                        |                                            |                  |                         |          |
| -                   | Red Self-signed root cer          | tificate                                   |                  |                         |          |
| 2                   | Expires: Wednesd                  | Prefe                                      | rences           |                         |          |
| System              | O This certificate                | 1 o o                                      |                  |                         |          |
| System Roots        |                                   | General First                              | Aid Certificates |                         |          |
| System toots        | Name                              |                                            |                  | S                       | Keychain |
|                     | adempiere                         |                                            |                  | 2014 4:50:17 PM         | login    |
|                     | Apple Application Integrati       | Online Certificate Status Protocol (OCSP): | Off ÷            | 2017 2:16:09 PM         | login    |
|                     | Apple worldwide Develope          | Certificate Revocation List (CRL):         | Off ±            | , 2016 1:56:35 PM       | login    |
|                     | Com.apple.idms.appleid.pr         | certificate Revolation Eist (CRE).         | *                | 2012 11:11:37 PM        | login    |
|                     | com.apple.ubiquity.peer-u         | Priority:                                  | OCSP \$          | 2013 10:43:35 PM        | login    |
|                     | Com apple ubiquity peer-u         |                                            |                  | 2012 2011 12 PM         | login    |
|                     | Com apple ubiquity peer-u         |                                            |                  | 2013 10.30.27 PM        | login    |
| Category            | com apple ubiquity peer-u         |                                            |                  | 2013 12:17:54 AM        | login    |
| All Items           | com apple ubiquity peer-u         |                                            |                  | 2012 1:25:56 PM         | login    |
| Passwords           | com.apple.ubiquity.peer-u         |                                            |                  | 2013 4:58:23 PM         | login    |
| Secure Notes        | com.apple.ubiguity.peer-u         |                                            |                  | 2013 4:25:34 PM         | login    |
| Mu Contificator     | com.apple.ubiguity.peer-u         |                                            |                  | 2013 9:58:53 PM         | login    |
| Keye                | > com.apple.ubiquity.peer-uuit    | J.E1A2F9EA-814B-462C-9D66-CC8384122109     | certificate      | Mar 7, 2013 4:22:06 PM  | login    |
| Keys                | ▶ 🙀 com.apple.ubiquity.peer-uuid  | LEBAEF1AA-1318-43EE-AEC0-B34701EF3E34      | certificate      | Mar 11, 2013 8:41:22 PM | login    |
| Certificates        | ▶ com.apple.ubiquity.peer-uuid    | 1.F46539CB-A0ED-4870-A823-4FF7D96C69F0     | certificate      | Mar 11, 2013 8:41:01 PM | login    |
|                     | ▶ 🙀 com.apple.ubiquity.peer-uuid  | J.F744786D-BF6B-4683-9A41-198C8668FFFD     | certificate      | Mar 5, 2013 9:31:18 PM  | login    |
|                     | ▶ 📷 com.apple.ubiquity.ssl-cert.2 | 3C2EC6A-250C-4FD7-A3D7-2715B8F7EA5E        | certificate      | Mar 5, 2013 10:43:36 PM | login    |
|                     | ▶ 🔯 com.apple.ubiquity.ssl-cert.6 | 1EB75B3-FE10-427C-85D9-5524539B10CF        | certificate      | Mar 5, 2013 10:30:29 PM | login    |
|                     | ▶ 🔯 com.apple.ubiquity.ssl-cert.7 | D9D20EB-E1DA-459F-B823-4783AB302BDE        | certificate      | Mar 5, 2013 11:17:21 PM | login    |
|                     | ▶ 🔯 com.apple.ubiquity.ssl-cert.8 | A266CFE-C922-4F63-850C-CFACE055CFC4        | certificate      | Mar 6, 2013 12:17:56 AM | login    |
|                     | ▶ 📷 com.apple.ubiquity.ssl-cert.B | B0606A6-EF9C-4756-B06F-4117EAEF1E15        | certificate      | Oct 13, 2012 1:26:11 PM | login    |
|                     | com.apple.ubiquity.ssl-cert.C     | 87856D6-C89B-4C38-92D0-6B447A6C0730        | certificate      | Mar 5, 2013 4:58:26 PM  | login    |
|                     | ▶ 📷 com.apple.ubiquity.ssl-cert.C | E2A4B65-817A-4499-A40E-C6C86F5D4B7C        | certificate      | Mar 5, 2013 4:25:36 PM  | login    |
|                     | com.apple.ubiquity.ssl-cert.E     | 041BBE28-02B8-4D81-9E8E-0B9751ECC33D       | certificate      | Mar 5, 2013 9:58:56 PM  | login    |
|                     | com.apple.ubiquity.ssl-cert.E     | 1A2F9EA-814B-462C-9D66-CC8384122109        | certificate      | Mar 7, 2013 4:22:08 PM  | login    |
|                     | com.apple.ubiquity.ssl-cert.E     | BAEF1AA-1318-43EE-AEC0-B34701EF3E34        | certificate      | Mar 11, 2013 8:41:23 PM | login    |
|                     | com.apple.ubiquity.ssl-cert.F     | 46539CB-A0ED-4870-A823-4FF7D96C69F0        | certificate      | Mar 11, 2013 8:41:03 PM | login    |
|                     | Com.apple.ubiquity.ssl-cert.F     | 744786D-BF6B-4683-9A41-198C8668FFFD        | certificate      | Mar 5, 2013 9:31:24 PM  | login    |
|                     | Developer ID Certification Aut    | thority                                    | certificate      | Feb 1, 2027 5:12:15 PM  | login    |
|                     | IPhone Developer: Camilo Res      | trepo (CDUYWUS3H3)                         | certificate      | Sep 5, 2012 3:19:30 PM  | login    |

Vaya al menú Keychain Access>Certificate Assistent>Request a Certificate From a Certificate Authority...

| About Keychain Access Preferences #. |              |                     | Keychain Access                                                  |             |                          |                                                                                                    |
|--------------------------------------|--------------|---------------------|------------------------------------------------------------------|-------------|--------------------------|----------------------------------------------------------------------------------------------------|
|                                      |              |                     |                                                                  |             |                          | Q                                                                                                    |
|                                      |              |                     |                                                                  |             |                          | and a state of the second second second second second second second second second second second second second s |
| 0                                    | Keychain Fi  | rst Aid \#A         |                                                                  |             |                          |                                                                                                    |
|                                      | Certificate. | Assistant 🕨 🕨       | Open                                                             |             |                          |                                                                                                    |
|                                      | Ticket View  | ver <b>C</b> #K     | Create a Certificate                                             |             |                          |                                                                                                    |
|                                      | Services     | 0.0                 | Create a Certificate Authority                                   |             |                          |                                                                                                    |
|                                      | Services     |                     | Create a Certificate For Someone Else as a Certificate Authority |             |                          |                                                                                                    |
|                                      | Hide Keych   | ain Access 🛛 😹 H    | Request a Certificate From a Certificate Authority               | ▲ Kind      | Expires                  | Keychain                                                                                                    |
|                                      | Hide Other   | s \∵≋H              | Set the default Certificate Authority                            | certificate | Nov 5, 2014 4:50:17 PM   | login                                                                                                    |
|                                      | Show All     |                     | Evaluate "adempiere"                                             | certificate | Jul 26, 2017 2:16:09 PM  | login                                                                                                    |
| -                                    |              |                     | Developer Relations Certification Authority                      | certificate | Feb 14, 2016 1:56:35 PM  | login                                                                                                    |
|                                      | Quit Keych   | ain Access #Q       | appleid.prd.5354654a5059667375755175785537436d79596862673d3d     | certificate | Nov 24, 2012 11:11:37 PM | login                                                                                                    |
|                                      |              | 🕨 📷 com.apple.ubiqu | ity.peer-uuid.23C2EC6A-250C-4FD7-A3D7-2715B8F7EA5E               | certificate | Mar 5, 2013 10:43:35 PM  | login                                                                                                    |
|                                      |              | ▶ 🔯 com.apple.ubiqu | ity.peer-uuid.53870E6F-2ED8-4C44-ABE2-D0930FB951F4               | certificate | Oct 12, 2012 2:01:12 PM  | login                                                                                                    |
|                                      |              | ▶ 🛃 com.apple.ubiqu | ity.peer-uuid.61EB75B3-FE10-427C-85D9-5524539B10CF               | certificate | Mar 5, 2013 10:30:27 PM  | login                                                                                                    |
|                                      |              | ▶ 🛃 com.apple.ubiqu | ity.peer-uuid.7D9D20EB-E1DA-459F-B823-4783AB302BDE               | certificate | Mar 5, 2013 11:17:19 PM  | login                                                                                                    |
| Cat                                  | tegory       | com.apple.ubiqu     | ity.peer-uuid.8A266CFE-C922-4F63-850C-CFACE055CFC4               | certificate | Mar 6, 2013 12:17:54 AM  | login                                                                                                    |
| AlL                                  | Items        | ▶ 🙀 com.apple.ubiqu | ity.peer-uuid.BB0606A6-EF9C-4756-B06F-4117EAEF1E15               | certificate | Oct 13, 2012 1:25:56 PM  | login                                                                                                    |
| Pas                                  | swords       | com.apple.ubiqu     | ity.peer-uuid.C87856D6-C89B-4C38-92D0-6B447A6C0730               | certificate | Mar 5, 2013 4:58:23 PM   | login                                                                                                    |
| Sec                                  | ure Notes    | ▶ 🙀 com.apple.ubiqu | ity.peer-uuid.CE2A4B65-817A-4499-A40E-C6C86F5D4B7C               | certificate | Mar 5, 2013 4:25:34 PM   | login                                                                                                    |
| Mv                                   | Certificates | com.apple.ubiqu     | ity.peer-uuid.D418BE28-02B8-4D81-9E8E-0B9751ECC33D               | certificate | Mar 5, 2013 9:58:53 PM   | login                                                                                                    |
| Kan                                  | certificates | ▶ 🛃 com.apple.ubiqu | ity.peer-uuid.E1A2F9EA-814B-462C-9D66-CC8384122109               | certificate | Mar 7, 2013 4:22:06 PM   | login                                                                                                    |
| Rey                                  | /5           | com.apple.ubiqu     | ity.peer-uuid.EBAEF1AA-1318-43EE-AECO-B34701EF3E34               | certificate | Mar 11, 2013 8:41:22 PM  | login                                                                                                    |
| Cer                                  | rtificates   | ▶ Com.apple.ubigu   | ity.peer-uuid.F46539CB-A0ED-4870-A823-4FF7D96C69F0               | certificate | Mar 11, 2013 8:41:01 PM  | login                                                                                                    |
|                                      |              | ▶ Com.apple.ubigu   | ity.peer-uuid.F744786D-8F6B-4683-9A41-198C8668FFFD               | certificate | Mar 5, 2013 9:31:18 PM   | login                                                                                                    |
|                                      |              | ▶ Com.apple.ubigu   | ity.ssl-cert.23C2EC6A-250C-4FD7-A3D7-2715B8F7EA5E                | certificate | Mar 5, 2013 10:43:36 PM  | login                                                                                                    |
|                                      |              | ► Com.apple.ubigu   | ity.ssl-cert.61EB75B3-FE10-427C-85D9-5524539B10CF                | certificate | Mar 5, 2013 10:30:29 PM  | login                                                                                                    |
|                                      |              | com.apple.ubigu     | ity.ssl-cert.7D9D20EB-E1DA-459F-B823-4783AB302BDE                | certificate | Mar 5, 2013 11:17:21 PM  | login                                                                                                    |
|                                      |              | ▶ Com.apple.ubiqu   | ity.ssi-cert.8A266CFE-C922-4F63-850C-CFACE055CFC4                | certificate | Mar 6, 2013 12:17:56 AM  | login                                                                                                    |
|                                      |              | com.apple.ubigu     | ity.ssl-cert.BB0606A6-EF9C-4756-B06F-4117EAEF1E15                | certificate | Oct 13, 2012 1:26:11 PM  | login                                                                                                    |
|                                      |              | ▶ Com.apple.ubiqu   | ity.ssl-cert.C87856D6-C898-4C38-92D0-68447A6C0730                | certificate | Mar 5, 2013 4:58:26 PM   | login                                                                                                    |
|                                      |              | ▶ Com.apple.ubiqu   | ity.ssl-cert.CE2A4B65-817A-4499-A40E-C6C86F5D4B7C                | certificate | Mar 5, 2013 4:25:36 PM   | login                                                                                                    |
|                                      |              | com.apple.ubigu     | ity.ssl-cert.D4188E28-0288-4D81-9E8E-089751ECC33D                | certificate | Mar 5, 2013 9:58:56 PM   | login                                                                                                    |
|                                      |              | com.apple.ubiqu     | ity.ssl-cert.E1A2F9EA-814B-462C-9D66-CC8384122109                | certificate | Mar 7, 2013 4:22:08 PM   | login                                                                                                    |
|                                      |              | ▶ Com.apple.ubiqu   | ity.ssl-cert.EBAEF1AA-1318-43EE-AEC0-B34701EF3E34                | certificate | Mar 11, 2013 8:41:23 PM  | login                                                                                                    |
|                                      |              | com.apple.ubiou     | ity.ssl-cert.F46539CB-A0ED-4870-A823-4FF7D96C69F0                | certificate | Mar 11, 2013 8:41:03 PM  | login                                                                                                    |
|                                      |              | ▶ Com.apple.ubiqu   | ity.ssl-cert.F744786D-BF6B-4683-9A41-198C8668FFFD                | certificate | Mar 5, 2013 9:31:24 PM   | login                                                                                                    |
|                                      |              | Developer ID Cer    | tification Authority                                             | certificate | Feb 1, 2027 5:12:15 PM   | login                                                                                                    |
|                                      |              | iPhone Develope     | r: Camilo Restreno (CDUYWUS3H3)                                  | certificate | Sep 5, 2012 3:19:30 PM   | login                                                                                                    |
|                                      |              |                     |                                                                  | continente  | 500 5, 2012 5.15.50 FM   | i i i i i i i i i i i i i i i i i i i                                                                           |

En el campo *User Email Address,* escriba el email con el cual usted se registró como Apple Developer en el paso 1.

En el campo *Common Name,* escriba su primer nombre y su primer apellido.

En el campo *CA Email Address,* no escriba nada.

Seleccione la opción Saved to disk.

Seleccione la opción *Let me specify key pair information.* 

| Certificate       | Assistant File Edit Window                                                                             |                                                     | 🛜 🔳 (3:46) 📧 Thu Mar                                                                                             | 29 5:20 PM Mario Franco Q |
|-------------------|----------------------------------------------------------------------------------------------------|-----------------------------------------------------|----------------------------------------------------------------------------------------------------|---------------------------|
| 000               |                                                                                                    | Keychain Access                                     |                                                                                                    |                           |
| Click to lock the | login keychain.                                                                                        |                                                     |                                                                                                    | Q                         |
| Kouchaine         |                                                                                                    |                                                     |                                                                                                    |                           |
| login             | adempiere                                                                                              |                                                     |                                                                                                    |                           |
|                   | Certificate Self-signed root c                                                                         | Certificate Assistant                               | and the second second second second second second second second second second second second second second second |                           |
|                   | Expires: Wednesd:                                                                                      |                                                     |                                                                                                    |                           |
| Euclone           | This certificate                                                                                       | Certificate Information                             |                                                                                                    |                           |
| System            |                                                                                                    | Enter information for the certificate you are reque | ting                                                                                                    |                           |
| System Roots      | Name                                                                                                   | Click Continue to request a certificate from the CA | iting. Is                                                                                                    | Keychain                  |
|                   | adempiere                                                                                              | ener continue to request a certificate from the es  | , 2014 4:50:17                                                                                                   | PM login                  |
|                   | Apple Application Integratic                                                                           | User Email Address: mi.franco23@uniandes.edu.co     | , 2017 2:16:09                                                                                                   | PM login                  |
|                   | Apple Worldwide Developer                                                                              |                                                     | 4, 2016 1:56:35                                                                                                  | PM login                  |
|                   | com.apple.idms.appleid.prd                                                                             | Common Name: Mario Franco                           | 4, 2012 11:11:3                                                                                                  | 37 PM login               |
|                   | com.apple.ubiquity.peer-ut                                                                             | CA Email Address:                                   | 2013 10:43:35                                                                                                    | PM login                  |
|                   | com.apple.ubiquity.peer-ut                                                                             | Request is: C Emailed to the CA                     | 2, 2012 2:01:12                                                                                                  | PM login                  |
|                   | com apple.ubiquity.peer-ut                                                                             | Saved to disk                                       | 2013 10:30:27                                                                                                    | PM login                  |
| Category          | com apple ubiquity peer-ut                                                                             | Let me specify key pair information                 | 2013 12:17:54                                                                                                    | AM login                  |
| All Items         | com apple ubiquity peer-up                                                                             | 5 7 7                                               | 1 2012 1:25:56                                                                                                   | PM login                  |
| / Passwords       | com.apple.ubiquity.peer-u                                                                              |                                                     | 2013 4:58:23                                                                                                    | PM login                  |
| Secure Notes      | com.apple.ubiquity.peer-u                                                                              |                                                     | 2013 4:25:34                                                                                                    | PM login                  |
| My Certificates   | com.apple.ubiquity.peer-ut                                                                             |                                                     | 2013 9:58:53                                                                                                    | PM login                  |
| A Kow             | com.apple.ubiquity.peer-ut                                                                             |                                                     | , 2013 4:22:06                                                                                                   | PM login                  |
| Contificator      | ▶ 📷 com.apple.ubiquity.peer-u                                                                          |                                                     | 1, 2013 8:41:22                                                                                                  | PM login                  |
|                   | ▶ 📷 com.apple.ubiquity.peer-u                                                                          |                                                     | 1, 2013 8:41:01                                                                                                  | PM login                  |
|                   | ▶ 📷 com.apple.ubiquity.peer-ut                                                                         |                                                     | , 2013 9:31:18                                                                                                   | PM login                  |
|                   | com.apple.ubiquity.ssl-cert                                                                            | L                                                   | Continue . 2013 10:43:36                                                                                         | PM login                  |
|                   | com.apple.ubiquity.ssl-cert                                                                            |                                                     | , 2013 10:30:29                                                                                                  | PM login                  |
|                   | com.apple.ubiquity.ssl-cert.7D9D20EB-E1DA-459F-B8                                                      | 23-4783AB302BDE certificate                         | Mar 5, 2013 11:17:21                                                                                             | PM login                  |
|                   | com.apple.ubiquity.ssl-cert.8A266CFE-C922-4F63-85                                                      | DC-CFACE055CFC4 certificate                         | Mar 6, 2013 12:17:56                                                                                             | AM login                  |
|                   | com.apple.ubiquity.ssl-cert.BB0606A6-EF9C-4756-B0                                                      | 5F-4117EAEF1E15 certificate                         | Oct 13, 2012 1:26:11                                                                                             | PM login                  |
|                   | com.apple.ubiquity.ssi-cert.C87856D6-C89B-4C38-92                                                      | DD-6B447A6C0730 certificati                         | Mar 5, 2013 4:58:26 I                                                                                            | PM login                  |
|                   | com.apple.ubiquity.ssi-cert.CE2A4865-817A-4499-A4                                                      | UE-LOLBOTSU48/C certificati                         | Mar 5, 2013 4:25:36                                                                                              | PM login                  |
|                   | Com.apple.ubiquity.ssi-cert.D4188228-0288-4081-9E                                                      | SE-OB97STECC33D Certificati                         | Mar 5, 2013 9:58:50                                                                                              | PM login                  |
|                   | Com.apple.ubiquity.ssi-cert.E1A2F9EA-8146-402C-9D                                                      | 00-CC8584122109 Certificati                         | Mar 7, 2013 4.22.061                                                                                             | PM login                  |
|                   | Comapple.ubiquity.ssi-cert.coAcr1AA-1318-43EE-Act<br>com apple.ubiquity.ssi-cert.E46539CR_A0ED_4870_48 | 23_4FE7D96C69E0 certificati                         | Mar 11, 2013 8:41:23<br>Mar 11, 2013 8:41:03                                                                     | PM login                  |
|                   | ► com.apple.ubiquity.ssl-cert.F744786D-RF6R-4683-9A                                                    | 41-198C8668FFFD certificati                         | Mar 5, 2013 9:31:24                                                                                              | PM login                  |
|                   | Developer ID Certification Authority                                                                   | certificati                                         | Feb 1, 2027 5:12:15 (                                                                                            | PM login                  |
|                   | iPhone Developer: Camilo Restrepo (CDUYWUS3H3)                                                         | certificat                                          | Sep 5, 2012 3:19:30 (                                                                                            | PM login                  |
|                   | iPhone Developer: Camilo Podriguez (C8Y3E77N4D)                                                        | certificate                                         | Oct 7 2012 12:27:12                                                                                              | PM login                  |
|                   | + i Copy                                                                                               | 47 items                                            |                                                                                                    |                           |

Especifique el lugar donde quiere guardar el request del certificado. Se sugiere un lugar de fácil acceso como el *Desktop*.

Haga click en Save.

| 🗯 Certifica    | e Assistant File Edit Window                  |                                   | B C () +) * ? (                   | 📭 (2:46) 📧 Thu Mar 29   | 5:22 PM Mario Franco Q |
|----------------|-----------------------------------------------|-----------------------------------|-----------------------------------|-------------------------|------------------------|
| 000            |                                               | Keychain Acce                     | 55                                |                         |                        |
| Click to lock  | he login keychain.                            |                                   |                                   |                         | Q.                     |
| Keychains      | Centificate adempiere Self-slaned root c      | Certificate Assi                  | stant                             |                         |                        |
| a System       | O The work Car                                | Save As: CertificateSigningReques | t.certSigningR                    |                         |                        |
| System Roo     | Name                                          | Enter information for th          | e certificate pap are requesting. |                         | leychain               |
|                | 🔀 ader 🔺 🕨 🔡 🗮 🛄 📰 🔻 🔻                        | Desktop \$                        | Q                                 |                         | ogin                   |
|                | 🛐 App                                         |                                   |                                   | The set of set on the   |                        |
|                | Appl FAVORITES                                | Aplicaciones moviles              |                                   |                         | ogin                   |
|                | 🕨 🔂 com 🛄 Desktop                             | Proverto de grado                 |                                   |                         | ogin                   |
|                | com  marioyfranco                             | Seguridad                         |                                   |                         | əgin                   |
|                | Com Applications                              | ( Segundud                        |                                   |                         | ogin                   |
|                | ▶ 📷 com                                       |                                   |                                   |                         | ogin                   |
| C-11-1-1       | ▶ 👩 com 🔛 Mario                               |                                   |                                   |                         | bgin                   |
|                | Dropbox                                       |                                   |                                   |                         | ogin                   |
| M All items    | 2011-II                                       |                                   |                                   |                         | ogin                   |
| A. Passwords   | Distures                                      |                                   |                                   |                         | ogin                   |
| Secure Note    |                                               |                                   |                                   |                         | Jgin                   |
| My Certificat  | s Seguridad de aplicaciones web               |                                   |                                   |                         | ygin<br>voin           |
| % Keys         | Proyecto de grado                             |                                   |                                   |                         | sgin                   |
| 📴 Certificates |                                               |                                   |                                   |                         | ain                    |
|                |                                               |                                   |                                   |                         | ain                    |
|                | BOOTCAMP                                      |                                   |                                   |                         | ain                    |
|                | ▶ 🖂 com                                       |                                   |                                   |                         | ain                    |
|                | ▶ Gom                                         |                                   |                                   |                         | ogin                   |
|                | ▶ 🙀 com                                       |                                   |                                   |                         | ogin                   |
|                | ▶ com                                         | -8-800-41175AU 1115               | CONTRACTOR AND                    | 500 13, 2012 1.20 11 PM | ogin                   |
|                | ▶ Com New Folder                              |                                   |                                   | Cancel Save             | ogin                   |
|                | ▶ Com                                         |                                   |                                   |                         | ogin                   |
|                | com.apple.ubiquity.ssl-cert.D41BBE28-02B8-4D  | 81-9E8E-0B9751ECC33D              | certificate                       | Mar 5, 2013 9:58:56 PM  | login                  |
|                | com.apple.ubiquity.ssl-cert.E1A2F9EA-814B-462 | C-9D66-CC8384122109               | certificate                       | Mar 7, 2013 4:22:08 PM  | login                  |
|                | com.apple.ubiquity.ssl-cert.EBAEF1AA-1318-438 | E-AEC0-B34701EF3E34               | certificate                       | Mar 11, 2013 8:41:23 PM | login                  |
|                | com.apple.ubiquity.ssl-cert.F46539CB-A0ED-48  | 70-A823-4FF7D96C69F0              | certificate                       | Mar 11, 2013 8:41:03 PM | login                  |
|                | com.apple.ubiquity.ssl-cert.F744786D-BF6B-468 | 33-9A41-198C8668FFFD              | certificate                       | Mar 5, 2013 9:31:24 PM  | login                  |
|                | Developer ID Certification Authority          |                                   | certificate                       | Feb 1, 2027 5:12:15 PM  | login                  |
|                | iPhone Developer: Camilo Restrepo (CDUYWUS3H  | 3)                                | certificate                       | Sep 5, 2012 3:19:30 PM  | login                  |
|                | + i Copy                                      | 47                                | items                             | Oct 7 2012 12:27:12 PM  | looin                  |

En *Key Size* seleccione 2048 bits.

En *Algorithm* seleccione RSA.

Haga click en Continue.

|                   |                                               | Keychain                                                                                                    | Access                         |          |         |          |
|-------------------|-----------------------------------------------|----------------------------------------------------------------------------------------------------|--------------------------------|----------|---------|----------|
| Click to lock the | leeie koudesie                                |                                                                                                    |                                |          | 0       |          |
| Click to lock the | login keyenam.                                | and the second state of the second state of th |                                |          | G       |          |
| Keychains         | <key></key>                                   |                                                                                                    |                                |          |         |          |
| o login           | Kind: public key, F 😑 🔿 🔿                     | Certificate                                                                                                    | Assistant                      |          |         |          |
| <u> </u>          | Usage: Encrypt, D                             |                                                                                                    |                                |          |         |          |
| A System          | -                                             | Conclusion                                                                                                    |                                | -        |         |          |
| System Poots      |                                               | Your certificate reg                                                                                                    | uest has been created on disk  |          |         |          |
| System Roots      | Name                                          | Tour certificate req                                                                                                    | dest has been created on disk. | Modified | Expires | Keychain |
|                   | com.apple.ubiquity.ssl-cert                   |                                                                                                    |                                |          |         | login    |
|                   | com.apple.ubiquity.ssl-cert                   |                                                                                                    |                                |          |         | login    |
|                   | ▶      com.apple.ubiquity.ssl-cert            | 8                                                                                                    |                                |          |         | login    |
|                   | Com.apple.ubiquity.ssl-cert                   | Sand ili a art a                                                                                                    |                                |          |         | login    |
|                   | com.apple.ubiquity.ssl-cert                   | PRICCUE                                                                                                    |                                |          |         | login    |
|                   | com.apple.ubiquity.ssl-cert                   |                                                                                                    |                                |          |         | login    |
|                   | com.apple.ubiquity.ssl-cert                   |                                                                                                    | Show In Finder                 |          |         | login    |
| Category          | Com.apple.ubiquity.ssl-cert                   | <b>NA</b> 4                                                                                                    | Show in Finder                 |          |         | login    |
| All Items         | com.apple.ubiquity.ssl-cert                   | 5 7                                                                                                    |                                |          |         | login    |
| / Passwords       | Com.apple.ubiquity.ssl-cert                   |                                                                                                    |                                |          |         | login    |
| Secure Notes      | com.apple.ubiquity.ssl-cert                   | 2 5                                                                                                    |                                |          |         | login    |
| Mu Contificator   | Com.apple.ubiquity.ssl-cert                   |                                                                                                    |                                |          |         | login    |
| My certificates   | ▶ 🖗 com.apple.ubiquity.ssl-cert               |                                                                                                    |                                |          |         | login    |
| T Keys            | Com.apple.ubiquity.ssl-cert                   |                                                                                                    |                                |          |         | login    |
| Certificates      | com.apple.ubiquity.ssl-cert                   |                                                                                                    |                                |          |         | login    |
|                   | Com.apple.ubiquity.ssl-cert                   |                                                                                                    |                                | -        |         | login    |
|                   | Com.apple.ubiquity.ssi-cert                   |                                                                                                    | Done                           |          |         | login    |
|                   | Com.apple.ubiquity.ssi-cert                   |                                                                                                    |                                |          |         | login    |
|                   | Com.apple.ubiquity.ssi-cert.EBALF1AA-1318-430 | E-AECO-B34701EF3E34                                                                                                    | private key                    | -        |         | login    |
|                   | Com.apple.ubiquity.ssi-cert.F46539CB-A0ED-48  | 70-4823-4FF7D96C69F0                                                                                                    | public key                     | -        |         | login    |
|                   | Com.appie.ubiquity.ssi-cert.F46539CB-AUED-48  | 70-A823-4FF7D96C69F0                                                                                                    | private key                    |          |         | login    |
|                   | Com.apple.ubiquity.ssi-cert.F744786D-BF6B-468 | 33-9A41-198C8008FFFD                                                                                                    | public key                     |          |         | login    |
|                   | Karia Franco                                  | 53-9A41-198C8008FFFD                                                                                                    | private key                    |          |         | login    |
|                   | Mario Franco                                  |                                                                                                    | public key                     |          |         | login    |
|                   | Mario Franco                                  |                                                                                                    | private key                    | -        |         | login    |
|                   | Mario Franco                                  |                                                                                                    | private key                    |          |         | login    |
|                   | Mario Franco                                  |                                                                                                    | public key                     |          |         | login    |
|                   | Mario Franco                                  |                                                                                                    | private key                    |          |         | login    |
|                   | Mario Ignacio Franco                          |                                                                                                    | public key                     |          |         | login    |
|                   | Maria Ionacia Eranco                          |                                                                                                    | nduate leas                    |          |         | la ele   |

Haga click en Done.

## 2.1. Envío de solicitud de certificado

Abra Safari y diríjase a https://developer.apple.com/

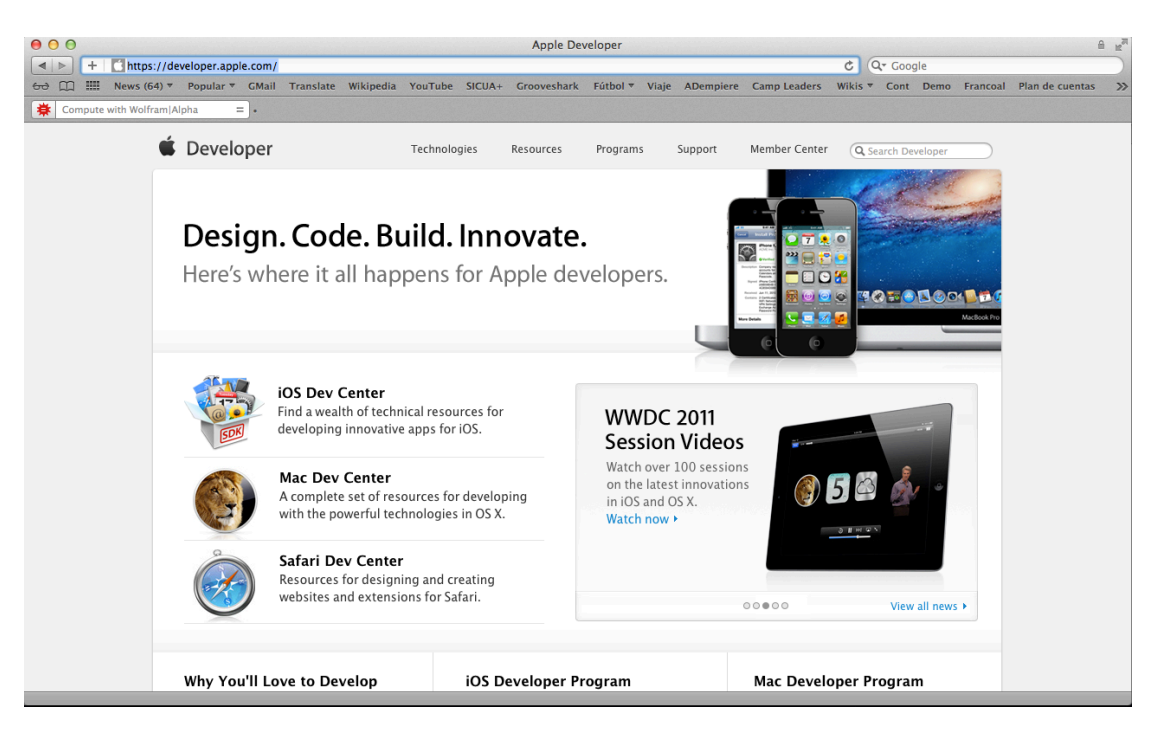

Seleccione la opción *Member Center*, la cual se encuentra en la parte superior derecha de la página.

Escriba el *Apple ID* y el *Password* con los que se registró en el paso 1.

Haga click en Sign In.

| 00              |             |                                |                                |                             |                              | Mem                       | ber Center -       | Apple Dev   | loper                |              |                  |          |                |           |                 | £ 12 |
|-----------------|-------------|--------------------------------|--------------------------------|-----------------------------|------------------------------|---------------------------|--------------------|-------------|----------------------|--------------|------------------|----------|----------------|-----------|-----------------|------|
| + http          | ps://daw.ap | ple.com/cgi-t                  | in/WebObjec                    | ts/DSAuthW                  | eb.woa/wa/I                  | login?app                 | oldKey=cdd907      | 6ec329293   | eceabffd             | laf0aa8bb31  | lfac601c Apple I | nc. C Q  | Coogle         |           |                 |      |
| 😔 🛄 🎹 News      | (64) 🔻 Pop  | oular 🔻 GMai                   | I Translate                    | Wikipedia                   | YouTube                      | SICUA+                    | Grooveshark        | Fútbol 🔻    | Viaje                | ADempiere    | Camp Leaders     | Wikis *  | Cont Demo      | Francoal  | Plan de cuentas | >>   |
| Compute with Wo | lfram Alpha | = •                            |                                |                             |                              |                           |                    |             |                      |              |                  |          |                |           |                 |      |
|                 | 🗯 De        | eveloper                       |                                |                             | Technolog                    | ies                       | Resources          | Program     | s S                  | upport       | Member Cente     | r Q, Se  | arch Developer |           |                 |      |
|                 | Ν           | 1emb                           | er Ce                          | nter                        |                              |                           |                    |             |                      |              |                  |          |                |           |                 |      |
|                 | Ma<br>wit   | nage your acc<br>h your Develo | ount and acce<br>per Program f | ss the resou<br>rom the Mer | nces and bei<br>nber Center. | nefits inc<br>. Sign in u | luded<br>using the | 5           | ign in t             | to the Me    | mber Center      |          |                |           |                 |      |
|                 | Ap          | Jie ID and Fas                 | SWOLD ASSOCIA                  | ited with you               | ir Developer                 | Frogram                   |                    |             | Apple IC             | ) mi.fi      | ranco23@uniande  | s.edu.co |                |           |                 |      |
|                 |             | 2                              | X                              | 2<br>2<br>8<br>1            |                              |                           |                    |             | Passwor<br>Forgot Pa | rd ••••      |                  |          | Sign In        |           |                 |      |
|                 | _           |                                |                                | No                          | t registered                 | i as an A                 | pple Develop       | er? Learn m | ore abou             | t our progra | ams 🕨            |          |                | _         |                 |      |
|                 | Shop the Ap | ople Online Store              | (1-800-MY-AP                   | PLE), visit an A            | pple Retail Stor             | re, or find a             | a reseller.        |             |                      |              |                  |          | Mailing Lists  | RSS Feeds |                 |      |
|                 | Copyright @ | 2012 Apple Inc                 | . All rights reser             | ved. Terms                  | of Use   Pr                  | ivacy Policy              | y                  |             |                      |              |                  |          |                |           |                 |      |
|                 |             |                                |                                |                             |                              |                           |                    |             |                      |              |                  |          |                |           |                 |      |
|                 |             |                                |                                |                             |                              |                           |                    |             |                      |              |                  |          |                |           |                 |      |
| _               | _           | _                              | _                              | _                           | _                            | _                         | _                  | _           | _                    | _            | _                | _        | _              | _         | _               | _    |

Haga click en la opción iOS Provisioning Portal.

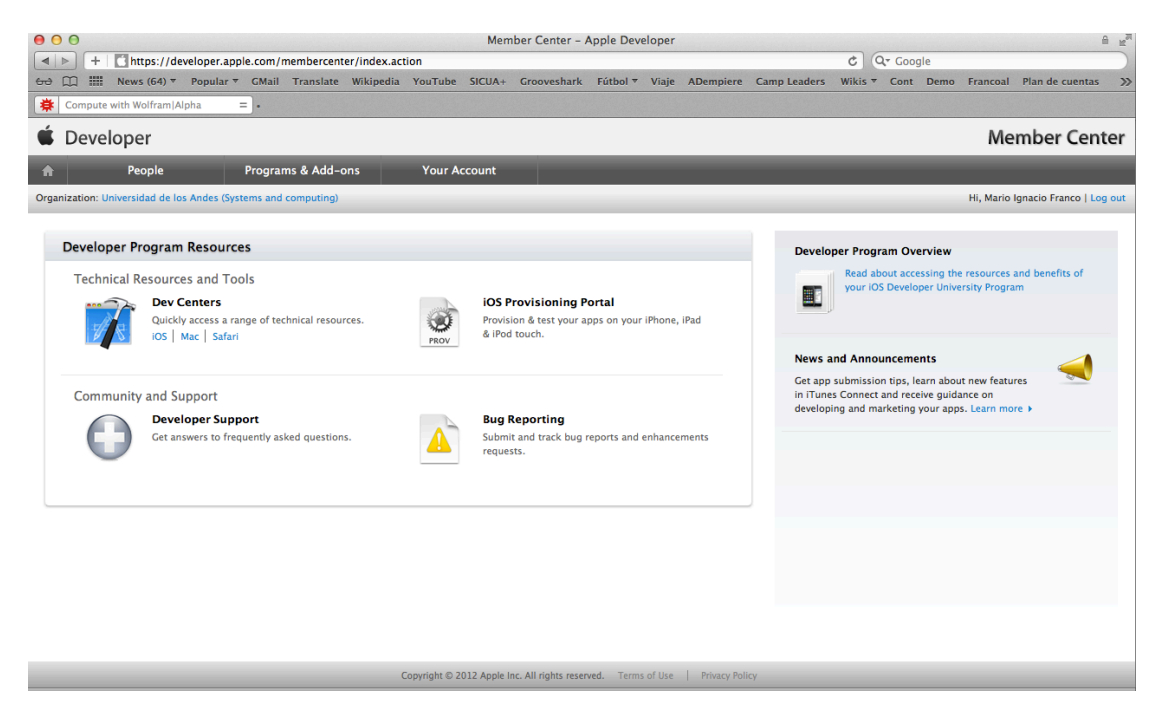

Haga click en la sección Certificates.

Haga click en el botón *Add Certificate,* el cual se encuentra en la parte superior derecha.

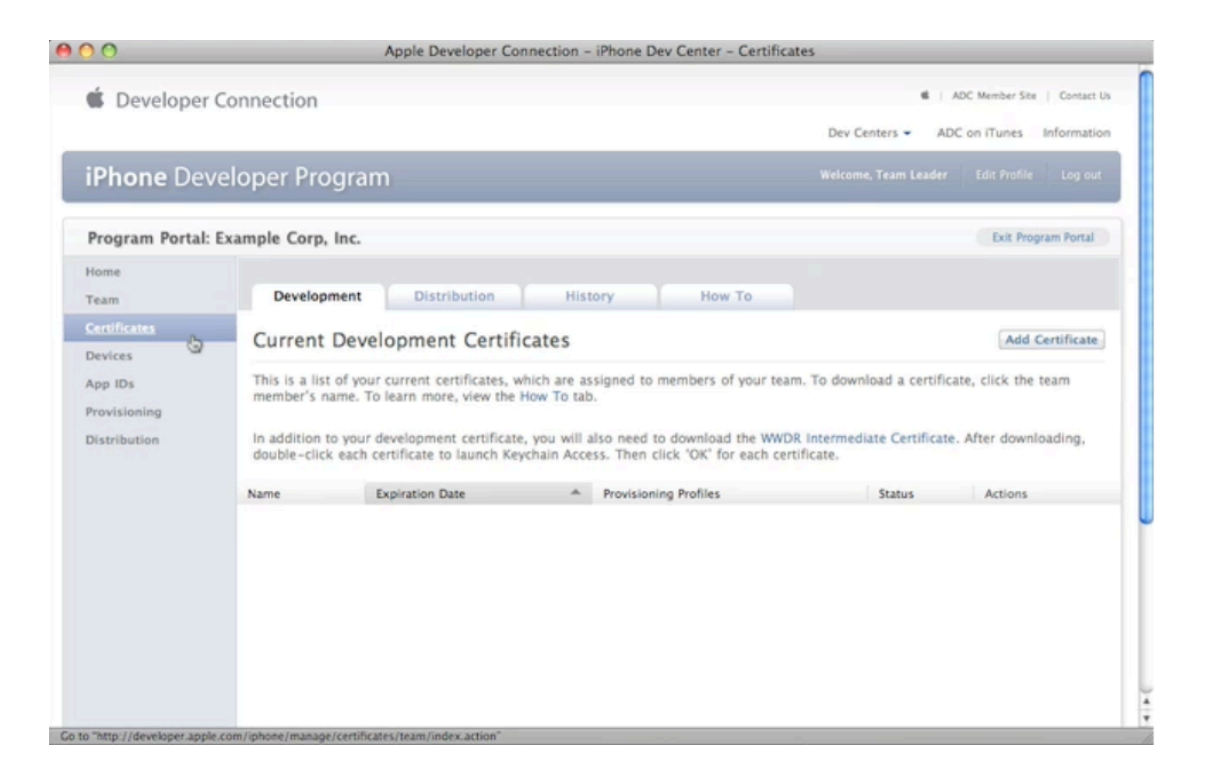

Haga click en el botón Choose File.

| 00                           | Apple Developer Connection – iPhone Dev Center – Create Certificate                                                                                                    |
|------------------------------|----------------------------------------------------------------------------------------------------|
| Devices                      | Create iPhone Development Certificate                                                                                                    |
| App IDs                      | The Development Certificate is used to sign a provisioning profile and associate a developer to a registered device. Each member of<br>a team may have only one active Development Certificate. To learn more, visit the How To section.                                                                                                    |
| Provisioning<br>Distribution | How to create a development certificate:         1. Generate a Certificate Signing Request (CSR) with a public key         In your Applications folder, open the Utilities folder and launch Keychain Access.         Choose Keychain Access > Certificate Assistant > Request a Certificate from a Certificate Authority.         In the Certificate Information window, enter or select the following information:         In the User Email Address field, enter your email address         In the Common Name field, enter your name         In the Request is group, select the Saved to disk option         Click Continue |
|                              | <ul> <li>The public/private key pair will be generated when you create the Certificate Signing Request (CSR) if you use the Key Chain Assistant to create the CSR.</li> <li>Submit the CSR through the Program Portal to the Admin for approval.</li> <li>Click the Development tab</li> </ul>                                                                                                    |
|                              | Upload the certificate by choosing the file     Click Submit                                                                                                    |
|                              | 3. You will be notified by email when your CSR has been approved or rejected.                                                                                                    |
|                              | Choose Fieth no file selected                                                                                                    |
|                              | Submit                                                                                                    |
|                              |                                                                                                    |

Seleccione el archivo que guardó previamente en el Desktop.

Haga click en Choose.

| 00                                      | Apple Developer Connection – iPhone Dev Center – Create Certificate                                                                                                    |
|-----------------------------------------|----------------------------------------------------------------------------------------------------|
| Devices                                 | Create                                                                                                    |
| App IDs<br>Provisioning<br>Distribution | The Development of DEVICES egistered device. Each member of Apple<br>How to cre Divices Disk<br>                                                                                                    |
|                                         | The cre YPLACES     The credit of the Development tab     Submit     Click the Development tab     Upload the certificate by choosing the file     Click Submit     Submit     The notified by email when your CSR has been approved or rejected.     Choose File no file selected |
|                                         |                                                                                                    |

# Haga click en Submit.

| 00                          | Apple Developer Connection - iPhone Dev Center - Create Certificate                                                                                                    |
|-----------------------------|----------------------------------------------------------------------------------------------------|
| Devices                     | Create iPhone Development Certificate                                                                                                    |
| App IDs<br>Provisioning     | The Development Certificate is used to sign a provisioning profile and associate a developer to a registered device. Each member of<br>a team may have only one active Development Certificate. To learn more, visit the How To section. |
| Distribution                | How to create a development certificate: 1. Generate a Certificate Signing Request (CSR) with a public key  • In your Applications folder, open the Utilities folder and launch Keychain Access.                                         |
|                             | <ul> <li>Choose Keychain Access &gt; Certificate Assistant &gt; Request a Certificate from a Certificate Authority.</li> </ul>                                                                                                    |
|                             | <ul> <li>In the Certificate Information window, enter or select the following information:</li> </ul>                                                                                                    |
|                             | In the User Email Address field, enter your email address                                                                                                    |
|                             | <ul> <li>In the Common Name field, enter your name</li> </ul>                                                                                                    |
|                             | In the Request is group, select the Saved to disk option                                                                                                    |
|                             | Click Continue                                                                                                    |
|                             | The Certificate Assistant saves a Certificate Signing Request (CSR) file to your Desktop.                                                                                                    |
|                             | <ul> <li>The public/private key pair will be generated when you create the Certificate Signing Request (CSR) if you use the Key Chain Assistant to<br/>create the CSR.</li> </ul>                                                        |
|                             | <ol> <li>Submit the CSR through the Program Portal to the Admin for approval.</li> <li>Click the Development tab</li> </ol>                                                                                                    |
|                             | Upload the certificate by choosing the file                                                                                                    |
|                             | Click Submit                                                                                                    |
|                             | 3. You will be notified by email when your CSR has been approved or rejected.                                                                                                    |
|                             | Choose File                                                                                                    |
|                             | Spinit                                                                                                    |
|                             |                                                                                                    |
| Contacting "developer.apple | .com"                                                                                                    |

| 00                                      | Α                                                                                                   | pple Developer Connection                                                                                                 | on - iPho                 | ne Dev Center - Certificat                                                             | es                                                                                                |                            |
|-----------------------------------------|----------------------------------------------------------------------------------------------------|----------------------------------------------------------------------------------------------------|---------------------------|----------------------------------------------------------------------------------------|---------------------------------------------------------------------------------------------------|----------------------------|
| Cevelope                                | er Connection                                                                                       |                                                                                                    |                           |                                                                                        | €   AD<br>Dev Centers - ADC                                                                       | C Member Site   Contact Us |
| iPhone De                               | eveloper Program                                                                                    |                                                                                                    |                           |                                                                                        | Welcome, Team Leader                                                                              | Edit Profile Log out       |
| Program Porta                           | I: Example Corp, Inc.                                                                               |                                                                                                    |                           |                                                                                        |                                                                                                   | Exit Program Portal        |
| Home<br>Team                            | Development                                                                                         | Distribution                                                                                                    | History                   | How To                                                                                 |                                                                                                   |                            |
| Certificates                            | Current Develo                                                                                      | opment Certificate                                                                                                    | 5                         |                                                                                        |                                                                                                   | Add Certificate            |
| App IDs<br>Provisioning<br>Distribution | This is a list of your o<br>member's name. To it<br>in addition to your de<br>double-click each cen | urrent certificates, which a<br>sarn more, view the How Te<br>velopment certificate, you y<br>tificate to launch Keychain | vill also n<br>Access. TI | o to members of your team<br>eed to download the WWDR<br>hen click 'OK' for each certi | <ol> <li>To download a certificate</li> <li>Intermediate Certificate.</li> <li>ficate.</li> </ol> | e, click the team          |
|                                         | Name                                                                                                | Expiration Date                                                                                                    | *                         | Provisioning Profiles                                                                  | Status                                                                                            | Actions                    |
|                                         | 🥃 Team Leader                                                                                       |                                                                                                    |                           |                                                                                        | Pending                                                                                           |                            |
|                                         |                                                                                                    |                                                                                                    |                           |                                                                                        |                                                                                                   |                            |

La persona encargada de admonsis debe aprobar su certificado. Para esto, dicha persona debe ingresar al portal de Apple Developer, y aprobar el certificado.

## Click en la sección Certificates.

#### Click en el botón *Approve*.

| 4              |                                         |                                                                     |                                       |                                          |                                 |                                 |
|----------------|-----------------------------------------|---------------------------------------------------------------------|---------------------------------------|------------------------------------------|---------------------------------|---------------------------------|
| C Developer (  | Connection                              |                                                                     |                                       |                                          |                                 | ADC Member Site   Contact U     |
|                |                                         |                                                                     |                                       | Dev                                      | v Centers - W                   | /DC ADC on iTunes Information   |
| iPhone Dev     | eloper Progra                           | im                                                                  | _                                     | _                                        | _                               | Welcome, Pat Lee ( Log out      |
| Program Portal |                                         |                                                                     |                                       |                                          |                                 | Exit Program Portal             |
| Home           |                                         |                                                                     |                                       |                                          |                                 |                                 |
| Team           | Development                             | Distribution                                                        | History                               | How To                                   |                                 |                                 |
| Certificates   | Current Dev                             | elonment Certificate                                                | c                                     |                                          |                                 | Add Certificate                 |
| Devices        | current bet                             | reiopinent certificate                                              | 3                                     |                                          |                                 |                                 |
| App IDs        | This is a list of y                     | our current certificates, which a                                   | re assigned to m                      | embers of your tea                       | m. To download                  | a Certificate, click the team   |
| Provisioning   | includer a namer                        |                                                                     |                                       |                                          |                                 |                                 |
| Distribution   | In addition to you<br>double-click each | ir development certificate, you<br>h certificate to launch Keychain | will also need to<br>Access. Then cli | download the WWD<br>ck 'OK' for each cer | OR Intermediate C<br>rtificate. | Certificate. After downloading, |
|                | Name                                    | Expiration Date                                                     | Provisioning Pro                      | files                                    | Status                          | Actions                         |
|                | 🔯 Pat Lee                               |                                                                     |                                       |                                          | Pending<br>Approval             | Approve Reject                  |
|                |                                         |                                                                     |                                       |                                          |                                 |                                 |
|                |                                         |                                                                     |                                       |                                          |                                 |                                 |
|                |                                         |                                                                     |                                       |                                          |                                 |                                 |
|                |                                         |                                                                     |                                       |                                          |                                 |                                 |
|                |                                         |                                                                     |                                       |                                          |                                 |                                 |
|                |                                         |                                                                     |                                       |                                          |                                 |                                 |
|                |                                         |                                                                     |                                       |                                          |                                 |                                 |
|                |                                         |                                                                     |                                       |                                          |                                 |                                 |

Dado que Apple no notifica cuando un certificado ha sido aprobado, es necesario que la persona encargada de admonsis envíe un correo al estudiante avisándole de la aprobación, para que así este pueda continuar con el proceso.

Una vez el certificado ha sido aprobado:

Haga click en el botón Download.

| 0.0                     |                     | A;                    | ople Developer Connection       | - iPhone De   | v Center - Certifie                  | cates                             |                                                         |    |
|-------------------------|---------------------|-----------------------|---------------------------------|---------------|--------------------------------------|-----------------------------------|---------------------------------------------------------|----|
| Cevelope                | r Connectio         | on                    |                                 |               |                                      | Dev Centers                       | ADC Member Site   Contact     ADC on iTunes Information | Us |
| <b>iPhone</b> De        | veloper F           | program               |                                 |               |                                      | Welcome, Tean                     | n Leader Edit Profile Log ou                            |    |
| Program Porta           | l: Example Co       | orp, Inc.             |                                 |               |                                      |                                   | Exit Program Portal                                     |    |
| Home<br>Team            | De                  | e o o developer       | Downloads<br>_identity-2.cer    | 0             | How To                               |                                   |                                                         |    |
| Certificates<br>Devices | Curr                |                       |                                 |               |                                      |                                   | Add Certificate                                         |    |
| App IDs<br>Provisioning | This is<br>memb     |                       |                                 |               | embers of your te                    | am. To download a                 | certificate, click the team                             |    |
| Distribution            | In add<br>double    |                       |                                 |               | download the WW<br>k 'OK' for each o | DR Intermediate Co<br>ertificate. | ertificate. After downloading,                          |    |
|                         | Name                |                       |                                 |               | ng Profiles                          | Status                            | Actions                                                 |    |
|                         | 🥃 Tear              |                       |                                 |               |                                      | Issued                            | Download Revoke                                         |    |
|                         | 1                   | Clear                 | 1 Download                      |               | a                                    |                                   |                                                         |    |
|                         |                     |                       |                                 |               |                                      |                                   |                                                         |    |
| There i i de alle e con | ala cam linhana inc | and the second second | term identified for anti- Toron | ala id Miller | 100                                  |                                   |                                                         |    |

Haga doble click en el archivo descargado.

Haga click en OK.

|              |                      | 000               | Add Certificates        |                                         | 100                            |                              |
|--------------|----------------------|-------------------|-------------------------|-----------------------------------------|--------------------------------|------------------------------|
| Phone De     | veloper Progra       | Castar Do un      | want to add the certifi | icate(c) from the l                     | ime, Team                      |                              |
| ogram Portal | : Example Corp, Inc. | "develo           | oper_identity-2.cer" to | a keychain?                             | ile interiore                  | Exit Program Portal          |
| me           | 000                  |                   |                         |                                         |                                |                              |
| am           | De dev               | 1.2               |                         |                                         |                                |                              |
| rtificates   | Curr                 |                   | Keychain: log           | in                                      | •                              | Add Certificate              |
| p IDs        | This is              | (Man Cartificator |                         |                                         | wnload a                       | certificate, click the team  |
| ovisioning   | memb                 | view certificates |                         |                                         |                                |                              |
| stribution   | In add<br>double     |                   | _                       | download the WWD<br>k 'OK' for each cer | R Intermediate Ce<br>tificate. | tificate. After downloading, |
|              | Name                 |                   |                         | ng Profiles                             | Status                         | Actions                      |
|              | Tear                 |                   |                         |                                         | Issued                         | Download Revoke              |
|              | Clear                | 1 Download        |                         |                                         |                                |                              |
|              |                      |                   |                         |                                         |                                |                              |
|              |                      |                   |                         |                                         |                                |                              |
|              |                      |                   |                         |                                         |                                |                              |
|              |                      |                   |                         |                                         |                                |                              |

El certificado ha sido instalado y se puede ver en la aplicación Keychain Access.

| 000                                                                                                    |                                                                                          | Keychain Acc                                                            | ess                  |          |  |
|----------------------------------------------------------------------------------------------------|------------------------------------------------------------------------------------------|-------------------------------------------------------------------------|----------------------|----------|--|
| Click to lock the                                                                                                    | e login keychain.                                                                        |                                                                         |                      | Q        |  |
| Keychains                                                                                                    | Apple Worldwid<br>Intermediate certific<br>Expires: Sunday, Feb<br>© This certificate is | e Developer Relation<br>ate authority<br>ruary 14, 2016 10:56:<br>valid | ons Certification Au | thority  |  |
|                                                                                                    | Name                                                                                     | A Kind                                                                  | Expires              | Keychain |  |
|                                                                                                    | Apple Worldwide Developer                                                                | certificate                                                             | Feb 14, 2016 1       | login    |  |
|                                                                                                    | ▶ 🕎 iPhone Developer: Team Leade                                                         | er certificate                                                          | Apr 2, 2009 12       | login    |  |
|                                                                                                    |                                                                                          |                                                                         |                      |          |  |
| Category                                                                                                    |                                                                                          |                                                                         |                      |          |  |
| All Items                                                                                                    |                                                                                          |                                                                         |                      |          |  |
| ► Passwords                                                                                                    |                                                                                          |                                                                         |                      |          |  |
| Certificates                                                                                                    |                                                                                          |                                                                         |                      |          |  |
| My Certificates                                                                                                    |                                                                                          |                                                                         |                      |          |  |
| Kevs     Kevs     Kevs |                                                                                          |                                                                         |                      |          |  |
| Secure Notes                                                                                                    |                                                                                          |                                                                         |                      |          |  |
|                                                                                                    |                                                                                          |                                                                         |                      |          |  |
|                                                                                                    |                                                                                          |                                                                         |                      |          |  |
|                                                                                                    |                                                                                          |                                                                         |                      |          |  |
|                                                                                                    |                                                                                          |                                                                         |                      |          |  |
|                                                                                                    |                                                                                          |                                                                         |                      |          |  |
|                                                                                                    |                                                                                          |                                                                         |                      |          |  |
|                                                                                                    |                                                                                          |                                                                         |                      |          |  |
|                                                                                                    |                                                                                          |                                                                         |                      |          |  |
|                                                                                                    | + i)                                                                                     |                                                                         | 2 items              |          |  |

## 3. Asignar dispositivo

Si usted quiere desplegar su aplicación en un dispositivo diferente a los que tiene la Universidad en su Laboratorio de Computación Móvil, usted debe realizar este paso, en caso contrario siga al paso 4. Conecte su dispositivo iOS al computador.

Vaya a Applications>Xcode.

Ejecute la aplicación *Xcode* haciendo doble click sobre esta.

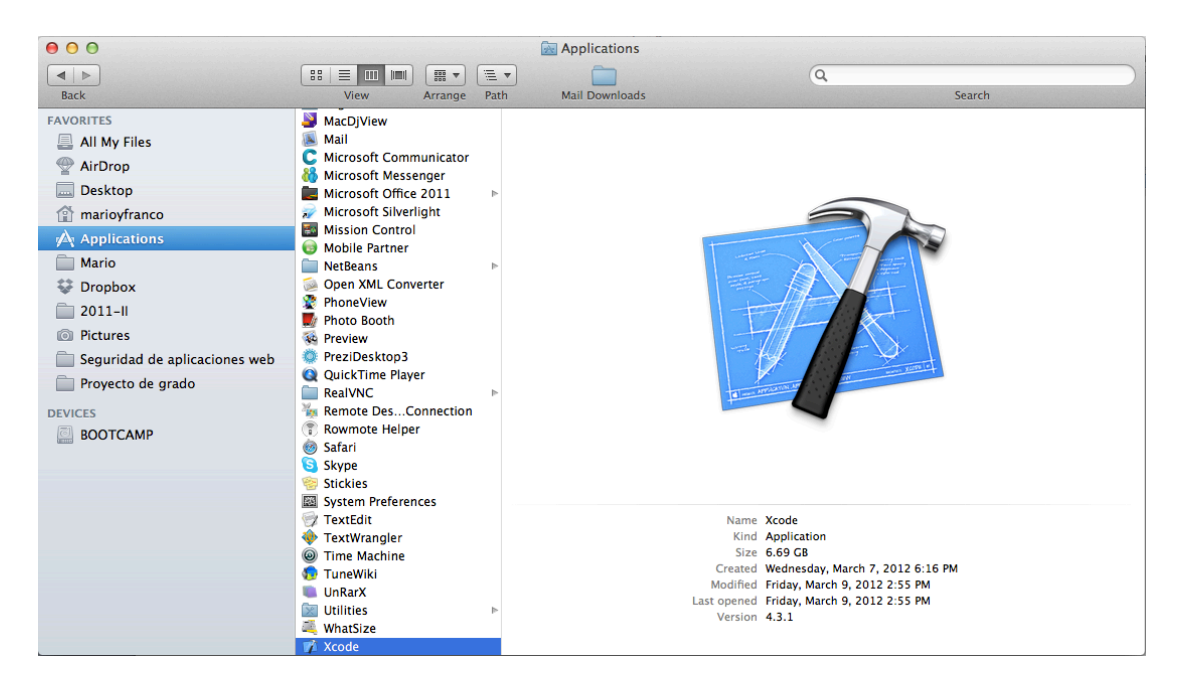

Click en el menú Window>Organizer.

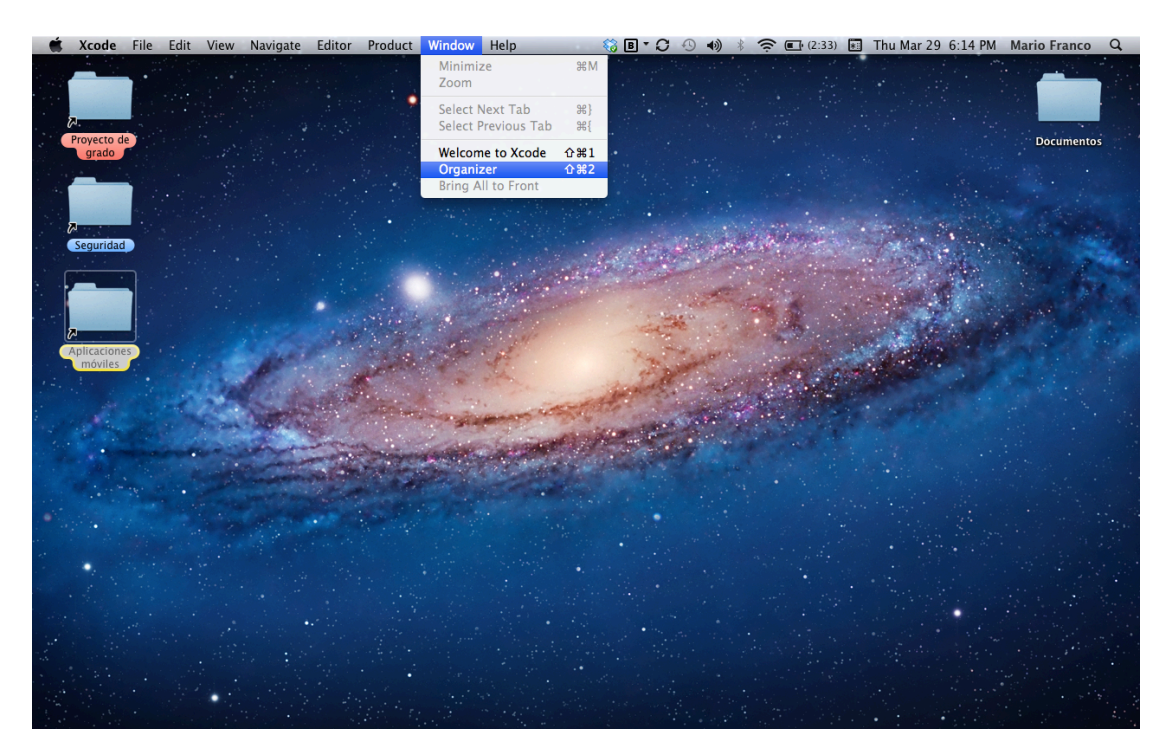

Seleccione su dispositivo.

Copie el Identiefier.

| 🗯 Xcode File Edi                                          | t View Na      | vigate Edi | tor Product        | Window       | Help                  | 🛛 🍪 🖪 ។         | 0 •                  | * 🔶 🖬              | (2:04)        | Thu Mar 29 6 | :15 PM | Mario Franco | Q,             |
|-----------------------------------------------------------|----------------|------------|--------------------|--------------|-----------------------|-----------------|----------------------|--------------------|---------------|--------------|--------|--------------|----------------|
| 00                                                        |                |            |                    |              | Organizer             | - Devices       |                      |                    |               |              |        |              | N <sup>2</sup> |
|                                                           |                |            |                    | Devices      | Repositories Project  | ts Archives     | Documentation        |                    |               |              |        |              |                |
| LIBRARY Provisioning Profiles Software Images Device Loor |                |            | iPh                | one de l     | Mario Franco          |                 |                      |                    |               |              |        |              |                |
| Screenshots                                               |                |            | Model iPhon        | . 4          |                       |                 |                      |                    |               |              |        |              |                |
| TEAMS                                                     |                | Se         | erial Number 8704  | RGVA4T       |                       |                 |                      |                    |               |              |        |              |                |
| 1 Universidad de los An                                   | and the second |            | FCID 9121          | 0693613      |                       |                 |                      |                    |               |              |        |              |                |
| Camilo Restrepo                                           | <u> </u>       |            | Identifier 26db    | 694886c63    | 4ac6ade6271e587caa8   | 0934590         |                      |                    |               |              |        |              |                |
| 11 David Camilo                                           |                | Softv      | ware Version 41    | 8R117)       | Restore               | iPhone          |                      |                    |               |              |        |              |                |
| 👥 German Villegas                                         |                | 5010       | Xcode              | cannot find  | the software image to | install this ve | rsion                |                    |               |              |        |              |                |
| Jaime Romero     Juan Moreno     Juan Pablo Sáenz Moreno  |                |            | Provisioning 🔒 Lal | Moviles, Lab | Moviles, iOS Team Pro | visioning Pro   | ile: *, iOS Team Pro | ovisioning Profile | 2: *, iphone: | 3P ©         |        |              |                |
| 👥 Juan Rey<br>👥 Juan Sebastian Osuna                      |                |            | Applications Tiend | as O         | and applications      |                 |                      |                    |               |              |        |              |                |
| Maicol Garces<br>NicolĂjs GonzĂjlez R<br>Nicolas Stucki   |                |            | 82 Fa              | renay-encryp | oted applications     |                 |                      |                    |               |              |        |              |                |
| Pablo Figueroa                                            |                |            |                    |              |                       |                 |                      |                    |               |              |        |              |                |
| My Mac<br>10.7.3 (11D50b)                                 |                |            | Device Logs 533 C  | rash Logs 🔘  | 1                     |                 |                      |                    |               |              |        |              |                |
| Provisioning Profiles                                     |                |            | Screenshots No sc  | reenshots ©  |                       |                 |                      |                    |               |              |        |              |                |
| ▼ ■ iPhone de Mario ●<br>4.1 (88117)                      |                |            |                    |              |                       |                 |                      |                    |               |              |        |              |                |
| Provisioning Profiles                                     |                |            |                    |              |                       |                 |                      |                    |               |              |        |              |                |
| Console                                                   |                |            |                    |              |                       |                 |                      |                    |               |              |        |              |                |
| Screenshots                                               |                |            |                    |              |                       |                 |                      |                    |               |              |        |              |                |
| Pedro's iPhone<br>5.0.1 (9A405)                           |                |            |                    |              |                       |                 |                      |                    |               |              |        |              |                |
| Device Logs Screenshots                                   |                |            |                    |              |                       |                 |                      |                    |               |              |        |              |                |
| iPad<br>4.3.3 (8J2)                                       |                |            |                    |              |                       |                 |                      |                    |               |              |        |              |                |
| Device Logs Screenshots                                   | ¢              | •          |                    |              |                       |                 |                      |                    |               |              |        |              |                |
| iPhone de Daniel Wil<br>4.3.5 (8L1)                       | Add to Portal  | Remove     |                    |              |                       |                 |                      |                    |               |              |        |              |                |

Envíe este código a su profesor, además del tipo de dispositivo (iPhone, iPod, iPad), la generación (3G, 3GS, 4, 4S) y su login de uniandes. El profesor debe enviar toda esta información a admonsis para que ellos agreguen el dispositivo con un nombre genérico (Ejemplo: iPhone4-mi.franco23).

Click en Devices.

Click en botón *Add Devices*, el cual se encuentra en la parte superior derecha.

| 00                      |                              | Apple Developer Connection -        | Phone Dev Center – Devices                              |                            |                         |
|-------------------------|------------------------------|-------------------------------------|---------------------------------------------------------|----------------------------|-------------------------|
| ► C 🕅 +                 | http://developer.a           | pple.com/iphone/manage/devices/ir   | ndex.action 📀 o 🗘                                       | λ- screenflow              |                         |
| 🗯 Developer (           | Connection                   |                                     |                                                         | 6   ADC M                  | ember Site   Contact Us |
|                         |                              |                                     | Dev C                                                   | enters - ADC on            | iTunes Information      |
| iPhone Deve             | eloper Prograr               | n                                   | Welcom                                                  | ie, Team Leader Eo         | iit Profile Log out     |
| Program Portal: E       | xample Corp, Inc.            |                                     |                                                         |                            | Exit Program Portal     |
| Home                    | Manage                       | History How T                       | •                                                       |                            |                         |
| Certificates            | Current Regi                 | stered Devices                      |                                                         | Upload De                  | vice Add Device         |
| Devices                 | This is a line of an         | and the second design of the second | will add 05 and address marketing 100                   |                            |                         |
| App IDs<br>Provisioning | learn more, view th          | e How To tab.                       | still add 86 out of the maximum 100 o                   | devices allocated for      | r your team. To         |
| Distribution            | Device Name                  | Device ID                           | Profiles                                                | Date Assigned              | Actions                 |
|                         | Johnny Appleseed's<br>iPhone | e5f69e5ded3bedc7e67fcfa843d2c       | b gegwe<br>My First Development Provisioning<br>Profile | 05 Nov 2008<br>12 Nov 2008 | Modify   Remove         |
|                         |                              |                                     |                                                         |                            |                         |
|                         |                              |                                     |                                                         |                            |                         |
|                         |                              |                                     |                                                         |                            |                         |
|                         |                              |                                     |                                                         |                            |                         |

En el campo *Device Name* se debe ingresar el nombre del dispositivo (por ejemplo iPhone4-mi.franco23).

En el campo *Device ID* se debe ingresar el código suministrado por el estudiante.

Click en Submit.

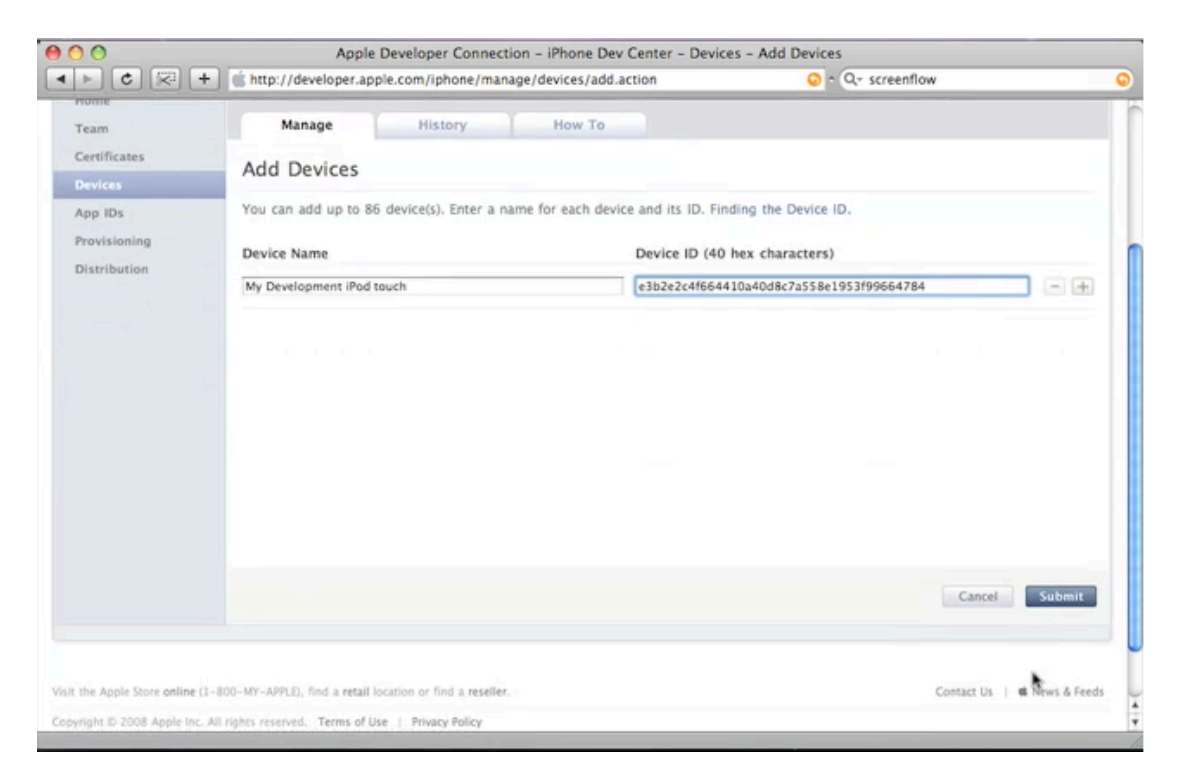

## 4. Crear App ID

Ya existen algunos App ID creados, los cuales a la fecha de la creación de este tutorial funcionan sin ningún problema. En particular, se recomienda usar el App ID de nombre *SuIT* para los proyectos de la materia Construcción de Aplicaciones Móviles.

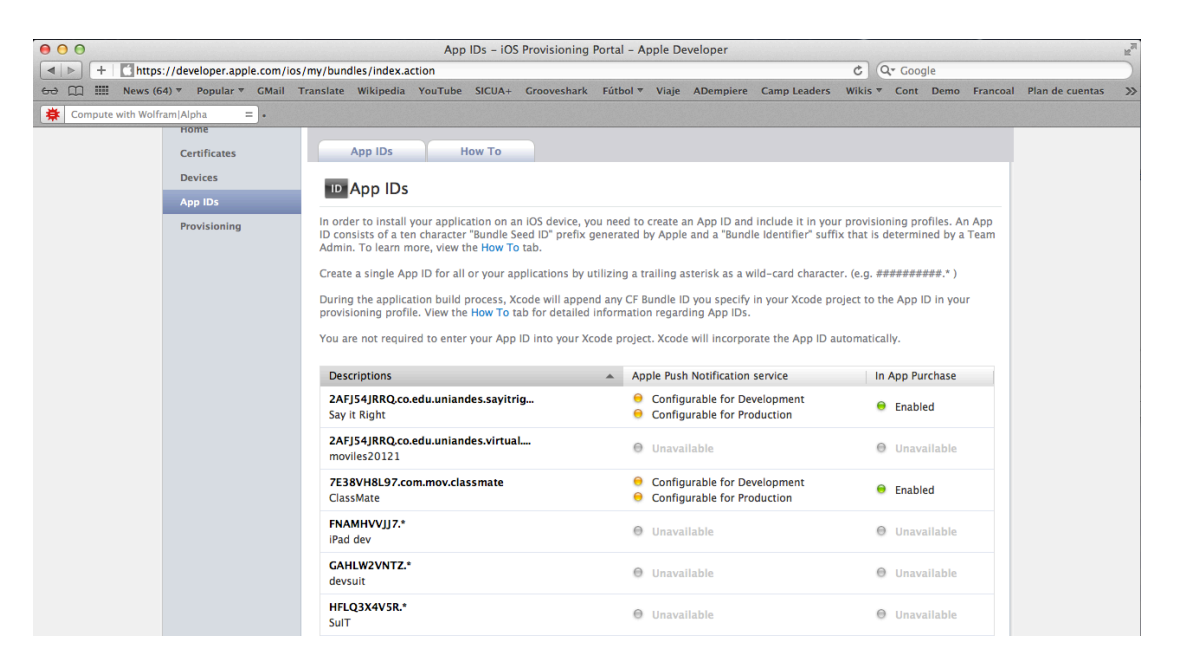

## 5. Crear Provisioning Profile

Ya existen algunos Provisioning Profile creados, los cuales a la fecha de la creación de este tutorial funcionan sin ningún problema. En particular, se recomienda usar el Provisioning Profile de nombre LabMoviles (asociado al App ID de nombre *SuIT y* a los dispositivos con los que cuenta la Universidad) para los proyectos de la materia Construcción de Aplicaciones Móviles.

| 00                  |                                 |                                                                | Provisioning Profile                          | s – iOS Provisi                     | ioning Portal – A                      | pple Develop                       | ver                                        |                          |                                        |                 | R <sub>M</sub>    |
|---------------------|---------------------------------|----------------------------------------------------------------|-----------------------------------------------|-------------------------------------|----------------------------------------|------------------------------------|--------------------------------------------|--------------------------|----------------------------------------|-----------------|-------------------|
| ▲ ► + Chttps:       | //developer.apple.com/i         | os/my/provision/index.                                         | action                                        |                                     |                                        |                                    |                                            | ¢                        | <b>२</b> ₹ Google                      |                 |                   |
| 64 🛄 🇰 News (64     | 4) ▼ Popular ▼ GMail            | Translate Wikipedia                                            | YouTube SICUA+                                | Grooveshark                         | Fútbol 🔻 Viaje                         | ADempiere                          | Camp Leaders                               | Wikis <b>v</b>           | Cont Demo                              | Francoal        | Plan de cuentas 🚿 |
| Compute with Wolfra | am Alpha = •                    |                                                                |                                               |                                     |                                        |                                    |                                            |                          |                                        |                 |                   |
|                     | 🗯 Developer                     |                                                                | Technologies                                  | Resources                           | Programs                               | Support                            | Member Center                              | Q, Se                    | earch Developer                        |                 |                   |
|                     | iOS Provisior                   | ning Portal                                                    |                                               |                                     |                                        | Wel                                | come, Mario Ignacio                        | Franco                   | Edit Profile                           | Log out         |                   |
|                     | Provisioning Port               | al : Universidad de l                                          | os Andes (Syster                              | ns and comp                         | outing)                                |                                    |                                            |                          | Go to iOS Dev                          | Center          |                   |
|                     | Home<br>Certificates<br>Devices | Profiles                                                       | How To                                        |                                     |                                        |                                    |                                            |                          |                                        |                 |                   |
|                     | App IDs                         | Current Prov                                                   | Isloning Profi                                | les                                 |                                        |                                    |                                            |                          |                                        |                 |                   |
|                     | Provisioning                    | This is a list of you<br>section. Please not<br>to be enabled. | ir provisioning profil<br>e: You must have en | es, which allow<br>tered at least o | certificate holder<br>ne device UDID a | rs to test on sp<br>nd have create | pecified devices. To<br>ed a development o | o learn m<br>certificate | nore, visit the H<br>e for the 'Add' b | ow To<br>outton |                   |
|                     |                                 | Provisioning Profile                                           | -                                             | App ID                              |                                        |                                    | Status                                     |                          |                                        |                 |                   |
|                     |                                 | Colivri                                                        |                                               | GAHLW2VN                            | TZ.*                                   |                                    | Active                                     |                          | Down                                   | load            |                   |
|                     |                                 | DrChatMobil                                                    |                                               | YEGU87743                           | Y.co.edu.uniande                       | s.drc                              | Expired                                    |                          | Down                                   | load            |                   |
|                     |                                 | IPOD Grupo Videoji                                             | iegos                                         | VV42E8H2K                           | (7.*                                   |                                    | Active                                     |                          | Down                                   | load            |                   |
|                     |                                 | LabMoviles                                                     |                                               | HFLQ3X4V5                           | iR.*                                   |                                    | Active                                     |                          | Down                                   | load            |                   |
|                     |                                 | Profile iphone pfigu                                           | iero                                          | HFLQ3X4V5                           | iR.*                                   |                                    | Expired                                    |                          | Down                                   | load            |                   |
|                     |                                 | iOS Team Provision                                             | ing Profile: *                                | HFLQ3X4V5                           | iR.*                                   |                                    | Active<br>• Managed I                      | by Xcode                 | Down                                   | load            |                   |
|                     |                                 | iPad dev                                                       |                                               | HFLQ3X4V5                           | iR.*                                   |                                    | Expired                                    |                          | Down                                   | load            |                   |
|                     |                                 | iphone1                                                        |                                               | RN45K8U60                           | 36.*                                   |                                    | Expired                                    |                          | Down                                   | load            |                   |
|                     |                                 | iphone2                                                        |                                               | RN45K8U60                           | 56.*                                   |                                    | Expired                                    |                          | Down                                   | load            |                   |

| 00                   |                          | F                     | Provisioning Profil                                             | e – iOS Provisio                                      | oning Portal – Ap | ople Develope | r                   |         |             |               | R <sub>31</sub>   |
|----------------------|--------------------------|-----------------------|-----------------------------------------------------------------|-------------------------------------------------------|-------------------|---------------|---------------------|---------|-------------|---------------|-------------------|
| + https://d          | developer.apple.com/ios, | /my/provision/view.ac | tion?provDisplayId=                                             | DKSASGG3HX                                            |                   |               |                     | ¢ (     | Q- Google   | 5             |                   |
| 60 🛄 🎹 News (64) 🖲   | ♥ Popular ♥ GMail T      | ranslate Wikipedia    | YouTube SICUA+                                                  | Grooveshark                                           | Fútbol 🔻 Viaje    | ADempiere     | Camp Leaders        | Wikis 1 | Cont        | Demo Francoal | Plan de cuentas 🚿 |
| Compute with Wolfram | Alpha =].                |                       |                                                                 |                                                       |                   |               |                     |         |             |               |                   |
| ú                    | Developer                |                       | Technologies                                                    | Resources                                             | Programs          | Support       | Member Center       | Q       | Search Deve | loper         |                   |
|                      | iOS Provisionii          | ng Portal             |                                                                 |                                                       |                   | Weld          | come, Mario Ignacio | Franco  | Edit Profi  | le Log out    |                   |
|                      | Provisioning Portal      | : Universidad de le   | os Andes (Syste                                                 | ms and comp                                           | outing)           |               |                     |         | Go to i     | OS Dev Center |                   |
|                      | Home<br>Certificates     | Development           | Provisioning                                                    | g Profile                                             |                   |               |                     |         |             |               |                   |
|                      | Devices<br>App IDs       | CabMov                | viles                                                           |                                                       |                   |               |                     |         |             |               |                   |
|                      | Provisioning             | 📷 App ID              | SulT<br>HFLQ3>                                                  | (4V5R.*                                               |                   |               |                     |         |             |               |                   |
|                      |                          | Certificate           | s (1) Mario Ig                                                  | nacio Franco                                          |                   |               |                     |         |             |               |                   |
|                      |                          | Devices (6            | iPhone4<br>iPhone2<br>iPhone1<br>iPhone3<br>iPad Uni<br>iPad2-1 | -mi.franco23<br>-Labmoviles<br>andes 1<br>-labmoviles |                   |               |                     |         |             |               |                   |
|                      |                          |                       |                                                                 |                                                       |                   |               |                     |         | Back to Pro | file list     |                   |

La persona encargada de admonsis puede hacer click en *Provisioning,* y hacer click en el botón *Edit* correspondiente al Provisioning Profile de nombre LabMoviles.

| 00                                      | Apple                                        | Developer Connection              | - iPhone De | v Center - Provisioning Profiles |                            |                         |
|-----------------------------------------|----------------------------------------------|-----------------------------------|-------------|----------------------------------|----------------------------|-------------------------|
| 🗯 Develope                              | er Connection                                |                                   |             | Dev Cente                        | el i ADC M                 | ember Site   Contact Us |
| iPhone De                               | eveloper Program                             |                                   |             | Welcome, To                      | eam Leader 🛛 Eo            | lit Profile Log out     |
| Program Porta                           | I: Example Corp, Inc.                        |                                   |             |                                  |                            | Exit Program Portal     |
| Home<br>Team<br>Certificates<br>Devices | Development                                  | Distribution<br>Provisioning Prof | History     | How To                           |                            | Add Profile             |
| App IDs                                 | Provisioning Profile                         | ≜ Certificates                    | Devices     | App ID                           | Status                     | Actions                 |
| Provisioning<br>Distribution            | My First Development<br>Provisioning Profile | 1                                 | 2           | SHUG6SJP92.com.domainname.appl   | Active until<br>10/02/2009 | Download Edit           |
|                                         |                                              |                                   |             |                                  |                            |                         |

Una vez allí, puede agregar el certificado y el dispositivo (en caso de que lo tenga) del estudiante.

| rogram Portal:                                | Example Corp, Inc.                                      |                                                                                                    |                             | Exit Program Portal |
|-----------------------------------------------|---------------------------------------------------------|----------------------------------------------------------------------------------------------------|-----------------------------|---------------------|
| ome<br>eam<br>ertificates<br>evices<br>pp IDs | Development<br>Create iPhone I<br>Generate provisioning | Distribution History<br>Development Provisioning Prof<br>profiles here. To learn more, visit the How To | How To                      |                     |
|                                               |                                                         |                                                                                                    |                             |                     |
| istribution                                   | Profile Name                                            | My First Development Provisioning Profile                                                               |                             |                     |
|                                               | Certificates                                            | 🗹 Team Leader                                                                                           |                             |                     |
|                                               | App ID                                                  | App ID Name                                                                                             |                             |                     |
|                                               | Devices                                                 | Select All                                                                                              |                             |                     |
|                                               |                                                         | 🗹 Johnny Appleseed's iPhone                                                                             | 🗹 My Development iPod touch |                     |
|                                               |                                                         |                                                                                                    |                             | Cancel Submit       |

El encargado de admonsis debería avisar al estudiante vía correo electrónico que ya puede descargar el Provisioning Profile de nombre LabMoviles en su dispositivo. Actualmente, este Provisioning Profile se encuentra instalado en los 3 iPhone y los 2 iPad con los que cuenta la Universidad.

#### 6. Instalar Provisioning Profile

Si usted va a desplegar su aplicación en uno de los dispositivos de la Universidad, en principio usted no debería tener que realizar este paso. Intente desplegar la aplicación en el dispositivo. Si todavía no puede, siga los siguientes pasos.

Una vez el Provisioning Profile cuyo nombre es LabMoviles tiene registrado el certificado y el dispositivo del estudiante, este debe:

Hacer click en Provisioning.

Hacer click en el botón *Download* correspondiente al Provisioning Profile de nombre LabMoviles.

| < ▶ + Ch       | ttps://developer.apple.com/ | (ios/my/provision/index.action                                                                   |                                                                                                    | ¢ Q. Goo                                                         | ogle                                        | C     |
|----------------|-----------------------------|--------------------------------------------------------------------------------------------------|----------------------------------------------------------------------------------------------------|------------------------------------------------------------------|---------------------------------------------|-------|
| 60 [] III New  | s (64) T Popular T GMail    | Translate Wikipedia YouTube SICUA                                                                | A+ Grooveshark Fútbol 🔻 Viaje ADempiero                                                                 | Camp Leaders Wikis *                                             | Cont Dama Francast Bland                    |       |
| Compute with V | Volfram Alpha = ]•          |                                                                                                  |                                                                                                    |                                                                  | Downloads                                   | Clear |
|                | Devices<br>App IDs          | Current Provisioning Pro                                                                         | files                                                                                                   |                                                                  | LabMoviles.mobileprovis                     | ion 💿 |
|                | Provisioning                | This is a list of your provisioning pro<br>section. Please note: You must have<br>to be enabled. | ofiles, which allow certificate holders to test on s<br>entered at least one device UDID and have creat | pecified devices. To learn moi<br>ed a development certificate f | re, visit the How To<br>or the 'Add' button |       |
|                |                             | Provisioning Profile                                                                             | <ul> <li>App ID</li> </ul>                                                                              | Status                                                           |                                             |       |
|                |                             | Colivri                                                                                          | GAHLW2VNTZ.*                                                                                            | Active                                                           | Download                                    |       |
|                |                             | DrChatMobil                                                                                      | YEGU87743Y.co.edu.uniandes.drc                                                                          | Expired                                                          | Download                                    |       |
|                |                             | IPOD Grupo Videojuegos                                                                           | VV42E8H2K7.*                                                                                            | Active                                                           | Download                                    |       |
|                |                             | LabMoviles                                                                                       | HFLQ3X4V5R.*                                                                                            | Active                                                           | Download                                    |       |
|                |                             | Profile iphone pfiguero                                                                          | HFLQ3X4V5R.*                                                                                            | Expired                                                          | Download                                    |       |
|                |                             | IOS Team Provisioning Profile: *                                                                 | HFLQ3X4V5R.*                                                                                            | Active<br>• Managed by Xcode                                     | Download                                    |       |
|                |                             | iPad dev                                                                                         | HFLQ3X4V5R.*                                                                                            | Expired                                                          | Download                                    |       |
|                |                             | iphone1                                                                                          | RN45K8U6G6.*                                                                                            | Expired                                                          | Download                                    |       |
|                |                             | iphone2                                                                                          | RN45K8U6G6.*                                                                                            | Expired                                                          | Download                                    |       |
|                |                             | iphone3P                                                                                         | 7E38VH8L97.com.mov.classmate                                                                            | Active                                                           | Download                                    |       |
|                |                             | jm moreno747 iPhone4G 16GB                                                                       | HFLQ3X4V5R.*                                                                                            | Active                                                           | Download                                    |       |
|                |                             | mov                                                                                              | FNAMHVVJJ7.*                                                                                            | Expired                                                          | Download                                    |       |
|                |                             | profile pad pfiguero                                                                             | HFLQ3X4V5R.*                                                                                            | Expired                                                          | Download                                    |       |
|                |                             |                                                                                                  |                                                                                                    |                                                                  |                                             |       |
|                |                             |                                                                                                  |                                                                                                    |                                                                  |                                             |       |

Una vez ha descargado el Provisioning Profile, lo debe arrastrar al dispositivo.

Abra *Xcode.* 

Seleccione su dispositivo.

Seleccione la sección de Provisioning Profiles.

Arrastre el archivo que descargó en el *Desktop* a esta sección.

| 🐞 Word File Edit                                                              | t View Ir    | nsert Forma    | t Font       | Tools       | Table Windo     | ow 🐓 Help          | B·C·                          | *) * (?         | • (1:52)        | 📧 Th     | u Mar 29 6:56 PM      | Mario Franco | Q         |
|-------------------------------------------------------------------------------|--------------|----------------|--------------|-------------|-----------------|--------------------|-------------------------------|-----------------|-----------------|----------|-----------------------|--------------|-----------|
| 000                                                                           |              |                | Organiz      | er – Devic  | es              |                    |                               | R <sup>21</sup> |                 | -11 C    |                       |              |           |
|                                                                               |              | Devices Repo   | sitories Pro | lects Archi | ves Documentati | ion                |                               |                 |                 |          |                       |              |           |
| LIBRARY                                                                       |              |                |              |             |                 | Q+ Profile Name    |                               |                 |                 |          |                       |              |           |
| Provisioning Profiles                                                         | Name         | ▲ Platform     | Creation     | Expiration  | App Identifier  | Status             |                               |                 |                 |          |                       | Document     | OS        |
| <ul> <li>Software Images</li> <li>Device Logs</li> <li>Screenshots</li> </ul> | LabMoviles   | iOS Profile    | 3/13/12      | 3/13/13     | 7E38VH8L97.c    | A Valid signing is | dentity not found             |                 |                 |          |                       |              |           |
|                                                                               | LabMoviles   | iOS Profile    | 3/14/12      | 3/14/13     | HFLQ3X4V5R.*    | Valid profile      |                               |                 |                 |          |                       |              |           |
| TEAMS                                                                         | IOS Team Pro | vi IOS Profile | 3/14/12      | 3/14/13     | HELQ3X4V5R.*    | valid profile      |                               |                 |                 |          |                       |              |           |
| 1 Universidad de los An                                                       | inhone3D     | iOS Profile    | 3/14/12      | 3/14/13     | 75291/19107 4   | A valid signing is | lentity not round             |                 |                 | the pier | and the second second |              |           |
| 11 Camilo Restrepo                                                            | iprioriese   | 103 Frome      | 5/15/12      | 5/15/15     | 7E36VH6E97.C    | . Valid profile    |                               |                 | distant in      |          |                       |              |           |
| 👥 Camilo Rodriguez                                                            |              |                |              |             |                 |                    |                               |                 |                 | T        |                       | 100          | 1000      |
| 11 David Camilo                                                               |              |                |              |             |                 |                    |                               |                 | a second second |          | 1                     |              |           |
| 👥 German Villegas                                                             |              |                |              |             |                 |                    |                               |                 |                 |          | 11 100                |              |           |
| I Jaime Romero                                                                |              |                |              |             |                 |                    |                               |                 |                 | 1.27     | 100 C                 |              | 100       |
| Juan Moreno                                                                   |              |                |              |             |                 |                    |                               |                 | 34              |          | and the second        |              |           |
| Juan Pablo Saenz Moreno                                                       |              |                |              |             |                 |                    |                               |                 | -               |          | 100 C                 |              |           |
| Juan Rey                                                                      |              |                |              |             |                 |                    |                               |                 |                 |          | and the second        |              | -         |
| Maicol Carces                                                                 |              |                |              |             |                 |                    |                               |                 | the state       | 1.1.1    |                       |              |           |
| I NicolAis Gonzáilez R                                                        |              |                |              |             |                 |                    |                               |                 |                 |          |                       |              |           |
| JE Nicolas Stucki                                                             |              |                |              |             |                 |                    | and the second                | 5               | 1.1.1           |          |                       | 14           |           |
| 11 Pablo Figueroa                                                             |              |                |              |             |                 |                    | 1 CE                          |                 |                 |          |                       |              | Q.        |
| DEVICES                                                                       |              |                |              |             |                 |                    | PROV                          |                 | 1               |          |                       | PRO          | v lite    |
| - My Mac                                                                      |              |                |              |             |                 |                    |                               | _               |                 |          |                       |              |           |
| • 10.7.3 (11D50b)                                                             |              |                |              |             |                 |                    | LabMoviles.m<br>bileprovision | 10              |                 |          |                       | LabMovi      | les.mo    |
| Provisioning Profiles                                                         |              |                |              |             |                 |                    |                               |                 |                 |          |                       |              | * · · · · |
| ▼ ■ iPhone de Mario ○<br>4.1 (88117)                                          |              |                |              |             |                 |                    |                               | _               |                 |          |                       |              |           |
| Provisioning Profiles                                                         |              |                |              |             |                 |                    |                               |                 |                 |          |                       |              |           |
| Applications                                                                  |              |                |              |             |                 |                    |                               |                 |                 |          |                       |              |           |
| Console                                                                       |              |                |              |             |                 |                    |                               | _               |                 |          | •                     |              |           |
| A Device Logs                                                                 |              |                |              |             |                 |                    |                               |                 |                 |          |                       |              |           |
| Screenshots                                                                   | -            |                |              |             |                 |                    |                               | _               |                 |          |                       |              |           |
| • E 5.0.1 (9A405)                                                             |              |                |              |             |                 |                    |                               |                 |                 |          |                       |              |           |
| Device Logs                                                                   |              |                |              |             |                 |                    |                               |                 |                 |          |                       |              |           |
| - iPad                                                                        | -            |                |              |             |                 |                    |                               |                 |                 |          |                       |              |           |
| ▼ ■ 4.3.3 (8J2)                                                               |              |                |              |             |                 |                    |                               |                 |                 |          |                       |              |           |
| Device Logs Screenshots                                                       | •            |                |              |             |                 |                    |                               |                 |                 |          |                       |              |           |
| iPhone de Daniel Wil<br>4.3.5 (8L1)                                           | Add Del      | lete           |              |             |                 |                    |                               |                 |                 |          |                       |              |           |

Si el status de su Provisioning Profile es *Valid Profile,* usted ya puede hacer el despliegue de su aplicación en el dispositivo. En caso contario:

Haga click derecho en la sección Provisioning Profiles.

Haga click en la opción Copy Device Identifier.

| 00                                   |                                  |              | Organiz      | er – Devio   | es                           |                                    | R <sub>M</sub> |
|--------------------------------------|----------------------------------|--------------|--------------|--------------|------------------------------|------------------------------------|----------------|
|                                      |                                  | Devices Repo | sitories Pro | viects Archi | ves Documentation            |                                    |                |
| LIBRARY                              |                                  |              |              |              |                              | Q- Profile Name                    |                |
| Provisioning Profiles                | Name                             | A Platform   | Creation     | Expiration   | App Identifier               | Status                             |                |
| Software Images                      | LabMoviles                       | iOS Profile  | 3/13/12      | 3/13/13      | 7E38VH8L97.com.mov.classmate | A Valid signing identity not found |                |
| Contractions                         | LabMoviles                       | iOS Profile  | 3/14/12      | 3/14/13      | HFLQ3X4V5R.*                 | S Valid profile                    |                |
| Screensnots                          | iOS Team Provisioning Profile: * | iOS Profile  | 3/14/12      | 3/14/13      | HFLQ3X4V5R.*                 | Valid profile                      |                |
| TEAMS                                | iOS Team Provisioning Profile: * | iOS Profile  | 3/14/12      | 3/14/13      | HFLQ3X4V5R.*                 | A Valid signing identity not found |                |
| Le Universidad de los An             | iphone3P                         | iOS Profile  | 3/13/12      | 3/13/13      | 7E38VH8L97.com.mov.classmate |                                    |                |
| Camilo Restrepo                      |                                  |              |              |              |                              |                                    |                |
| Camilo Rodriguez                     |                                  |              |              |              |                              |                                    |                |
| Corman Villogar                      |                                  |              |              |              |                              |                                    |                |
| I laime Romero                       |                                  |              |              |              |                              |                                    |                |
| Iluan Moreno                         |                                  |              |              |              |                              |                                    |                |
| 👥 Juan Pablo Sáenz Moreno            |                                  |              |              |              |                              |                                    |                |
| 👥 Juan Rey                           |                                  |              |              |              |                              |                                    |                |
| 👥 Juan Sebastian Osuna               |                                  |              |              |              |                              |                                    |                |
| 1 Maicol Garces                      |                                  |              |              |              |                              |                                    |                |
| NicolÂis GonzÂilez R                 |                                  |              |              |              |                              |                                    |                |
| Nicolas Stucki                       |                                  |              |              |              |                              |                                    |                |
| Pablo Figueroa                       |                                  |              |              |              |                              |                                    |                |
| DEVICES                              |                                  |              |              |              |                              |                                    |                |
| ▼ ■ My Mac<br>10.7.3 (11D50b)        |                                  |              |              |              |                              |                                    |                |
| Provisioning Profiles                |                                  |              |              |              |                              |                                    |                |
| ▼ ■ iPhone de Mario ○<br>4.1 (88117) |                                  |              |              |              |                              |                                    |                |
| Provisie Conv Dev                    | ice Identifier                   |              |              |              |                              |                                    |                |
| Applica Ignore De                    | vice                             |              |              |              |                              |                                    |                |
| Add Devic                            | re to Provisioning Portal        |              |              |              |                              |                                    |                |
| Bemove f                             | rom Organizer                    |              |              |              |                              |                                    |                |
| Badaala it                           | on organizer                     |              |              |              |                              |                                    |                |
| • Devices O                          | Organizer Help                   |              |              |              |                              |                                    |                |
| Device Logs                          |                                  |              |              |              |                              |                                    |                |
| Screenshots                          | -                                |              |              |              |                              |                                    |                |
| ▼ ■ <sup>IPad</sup><br>4.3.3 (8J2)   |                                  |              |              |              |                              |                                    |                |
| Device Logs Screenshots              | 0 0                              |              |              |              |                              |                                    |                |
| iPhone de Daniel Wil<br>4.3.5 (8L1)  | Add Delete                       |              |              |              |                              |                                    |                |

Si el status de su Provisioning Profile no se actualiza a *Valid Profile,* intente hacer click en la opción *Add Device to Provisioning Portal*. Si el status no se actualiza, contacte al personal de admonsis.